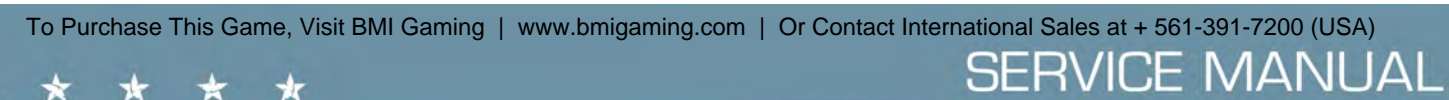

\* \* \* ×

10

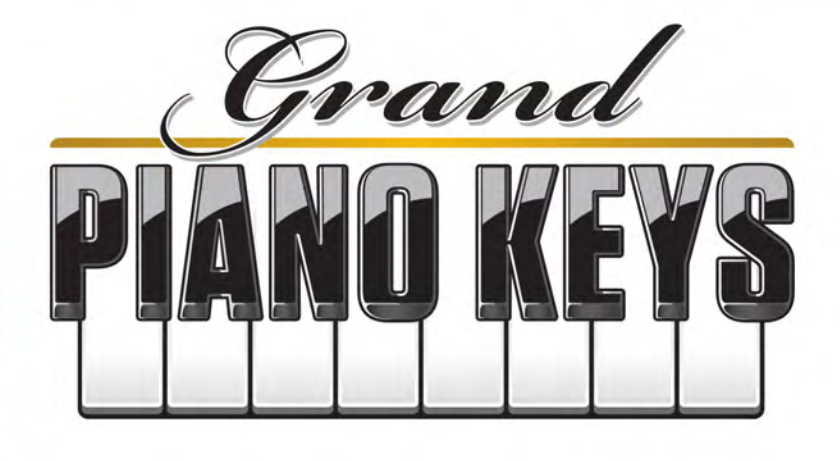

PLACE SERIAL NUMBER LABEL HERE

NE

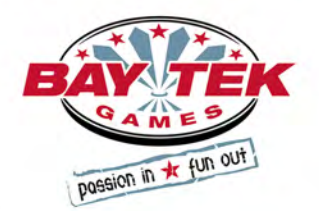

### FACTORY CONTACT INFORMATION

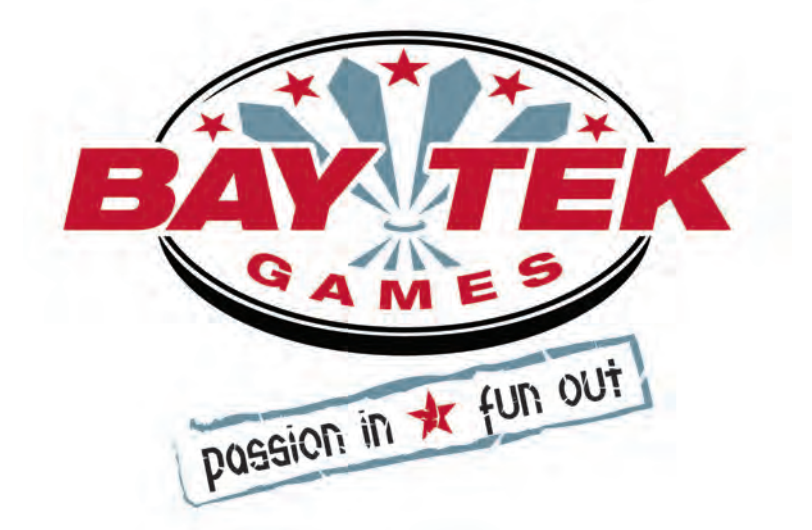

BAY TEK GAMES INC. Pulaski Industrial Park 1077 East, Glenbrook Drive Pulaski, WI 54162 USA

#### JOIN OUR SERVICE FIRST NETWORK!

This free service is intended to keep you up to date on the latest game information, early notification of parts specials, pertinent technical bulletins, updates on retro fit parts, software upgrades, and much more. Log on to: www.baytekgames.com/parts then click on the Parts N' Service tab, or scan the QR code below with

your Smartphone to jump straight to this game's parts page!

Scan here!

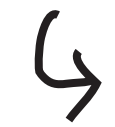

#### SALES

**P:** 920.822.3951 F: 920.822.8936

PARTS **P:** 920.822.3951 X 1101 **F:** 920.822.1496

SERVICE P: 920.822.3951 X 1102 **F:** 920.822.1496 E: sales@baytekgames.com E: parts@baytekgames.com E: service@baytekgames.com

#### MON - FRI 8 AM - 5 PM C.S.T.

All games are proudly manufactured at our factory in Pulaski, Wisconsin, USA

## **TABLE OF CONTENTS**

| 2    |
|------|
| 4    |
| 5    |
| 6    |
| 6    |
| 7    |
| 8-10 |
| 11   |
| 12   |
| 13   |
| 14   |
| 15   |
| 16   |
| 7-23 |
| 4-29 |
| 0-31 |
| 32   |
| 32   |
| 33   |
| 34   |
| 35   |
| 6-38 |
| 39   |
| 40   |
| 41   |
| 42   |
|      |

### **WELCOME TO: Grand Piano Keys**

#### Congratulations on your GRAND PIANO KEYS purchase!

Grand Piano Keys' beautifully lit, attention-grabbing cabinet and marquee along with the fun and simple game play will have aspiring musicians flocking back time and again to beat their high scores!

With the option of a 1-player solo or a 2-player duet, the competitive nature and playerpaced play of Grand Piano Keys appeals to all ages. Simply hit the oversized novelty key that matches the colored square on the screen to play a variety of well-known tunes, accumulating tickets as you go! The faster and more accurately you play, the more tickets you win!

Please take a moment to read through this manual and be sure to contact our factory if you have any questions, or would like some more information.

Thank you for your purchase! Your business is important to us and we hope you enjoy this game as much as we do!

Your Friends at Bay Tek Games

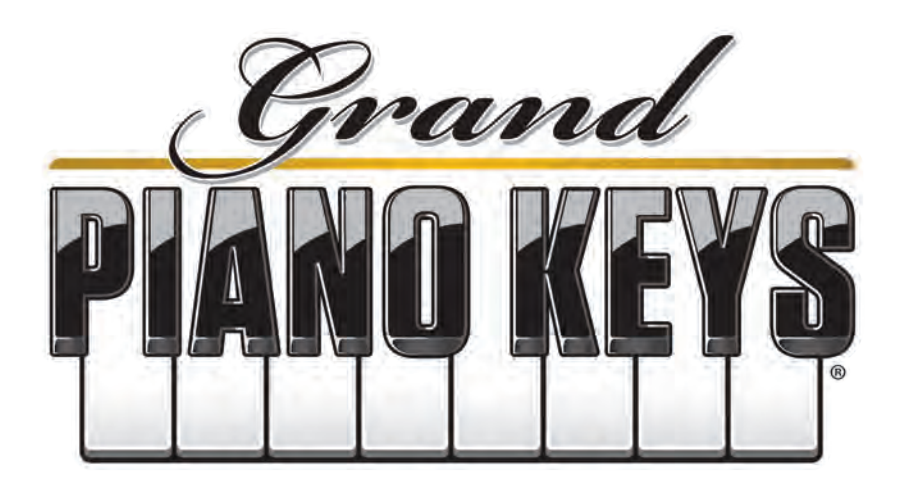

#### GAME INSPECTION

Inspect the game for any damaged, loose, or missing parts. If damage is found, please contact your freight carrier first. Then, contact Bay Tek Games' Service Department at 920.822.3951 or e-mail them at service@baytekgames.com for further assistance.

### **HOW TO PLAY**

Have a seat on the piano bench and insert your credits.

Follow the colored squares on the screen to play a solo or duet on the oversized keys.

The faster and more accurately you play, the more tickets you win!

Play again to beat your high score.

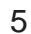

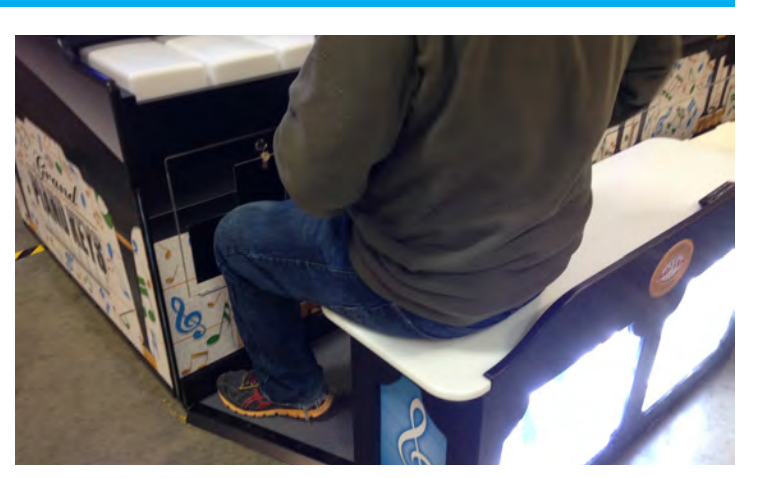

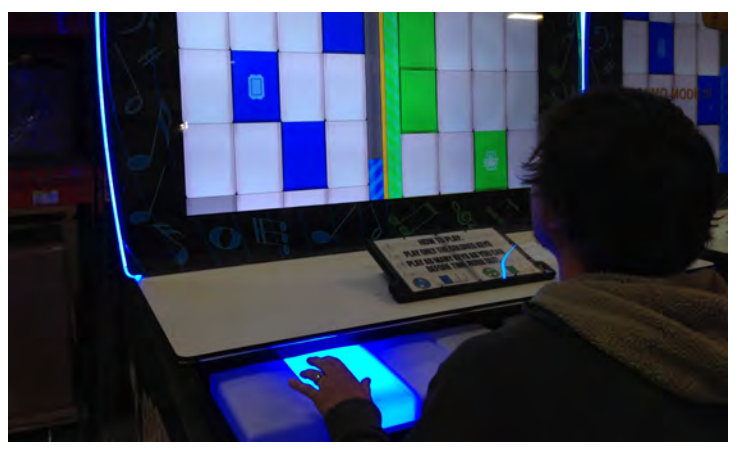

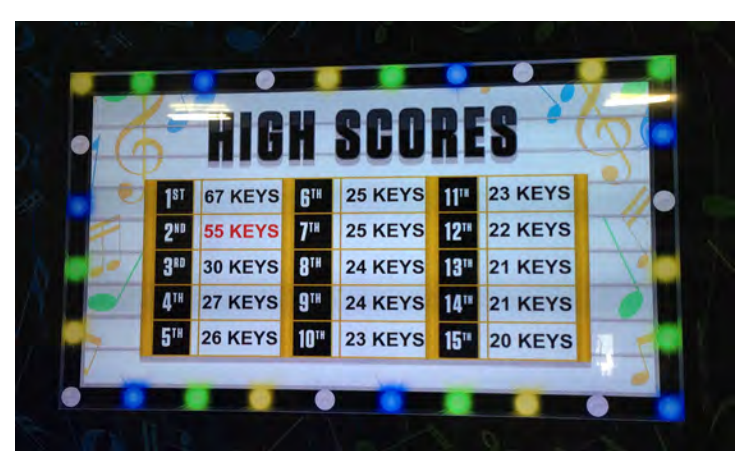

## **GAME SPECIFICATIONS**

| WEI         | GHT                   | POWER R            | EQUIREMEI  | NTS  |            |
|-------------|-----------------------|--------------------|------------|------|------------|
| NET WEIGHT  | 850 LBS.              | INPUT VOLTAGE      | 100 to 120 | /    | 220 to 240 |
| SHIP WEIGHT | 995 LBS.              |                    | VAC        |      | VAC        |
| DIMEN       | SIONS                 | RANGE              | 50 HZ      | /    | 60 HZ      |
| WIDTH       | 66"                   | MAX START LIP      | OP         | PER/ |            |
| DEPTH       | 72" (44" no bench)    | CURRENT            | C          | URF  | RENT       |
| HEIGHT      | 111" (80" no marquee) | 3.5 AMPS @ 115 VAC | 2.6 AMI    | PS ( | @ 115 VAC  |
| OPERATING T | EMPERATURE            |                    |            |      |            |
| FAHRENHEIT  | 80-100                | 1.75 AMPS @ 230 VA | C 1.3 AM   | PS ( | 230 VAC    |
| CELSIUS     | 26.7-37.8             |                    |            |      |            |

## SAFETY PRECAUTIONS

#### NOTICE

Modifications to the mechanical, electrical and structural components of this game may void its compliance certifications.

This appliance is suitable for INDOOR, DRY locations only.

#### DANGER

DO NOT perform repairs or maintenance on this game with the power ON. Unplug the unit from the wall outlet or shut off the power strip located inside the cabinet.

#### WARNING

Use of flammable subtances can cause sever burns or serious injury. Always use NON-FLAMMABLE solvents for cleaning. DO NOT use gasoline kerosene or thinners.

#### CAUTION

Lifting heavy objects can cause back, neck or other injuries. Be sure adequate lifting and moving devices are available when unloading, unpacking and moving this game.

#### ATTENTION

Be sure the electrical power matches the game requirements. See the serial number located on the back of the game cabinet. Always plug into a grounded circuit. If the supply cord is damaged, it must be replaced by an approved cord or assembly provided by the manufacturer.

A shielded power cable must be used for the game to retain EU/EMC compliance.

A

A

A

Π

#### IN CASE OF EMERGENCY

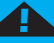

A

A

UNPLUG THE POWER CORD.

The power cord must be accessible at all times in case of an emergency.

### **DIP SWITCH SETTINGS**

THE DIP SWITCHES ARE LOCATED ON THE MINIGEN BOARD. PULL OUT THE CENTER DRAWER IN THE FRONT OF THE CABINET TO ACCESS. DEFAULT SETTINGS ARE HIGHLIGHTED BELOW.

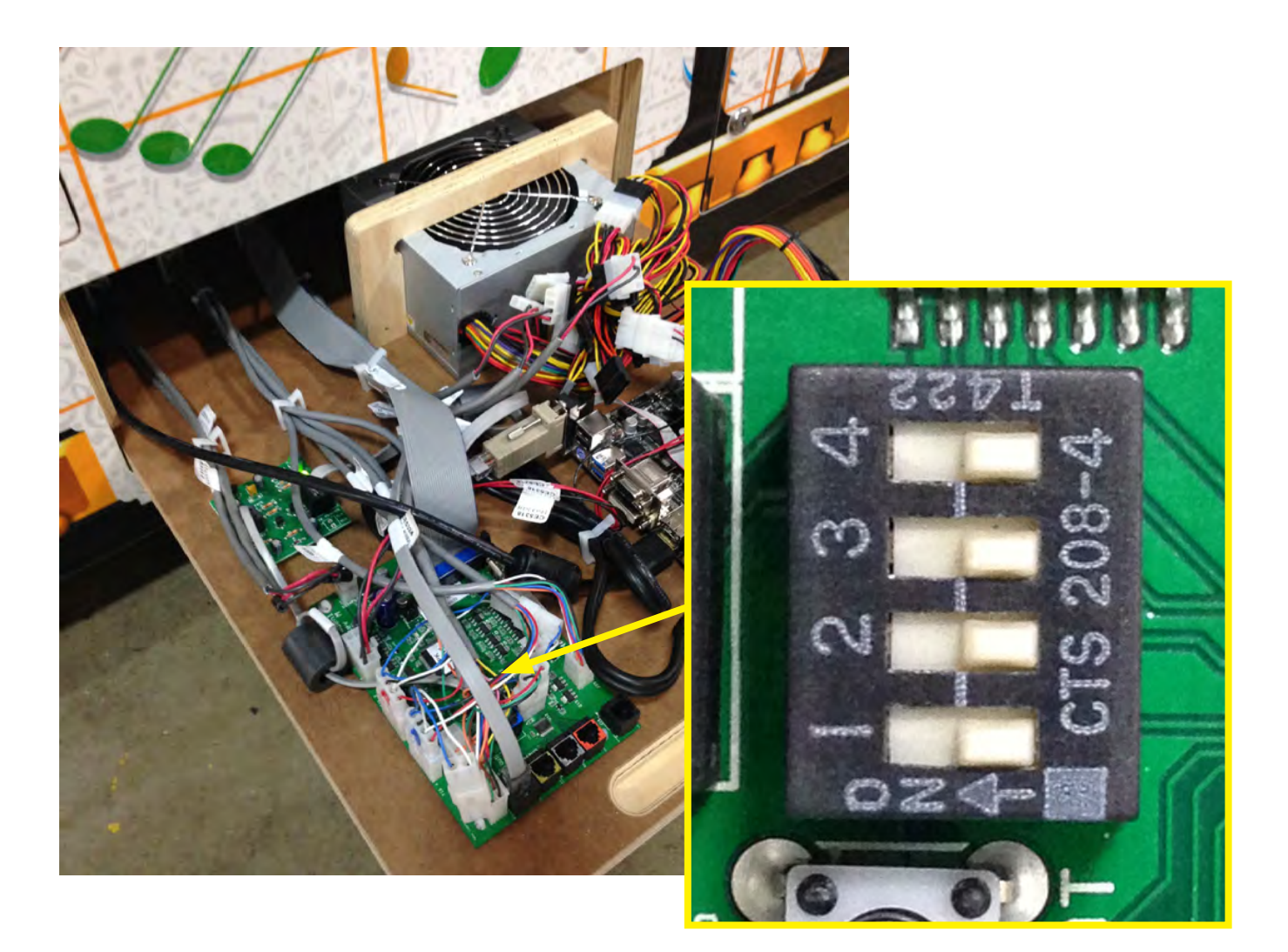

| SWITCH | DESCRIPTION                                     | ON | OFF |
|--------|-------------------------------------------------|----|-----|
| 1      | Marquee Bulb type (do not adjust)               |    |     |
| 2      | Stored Credits/Tickets Owed<br>(on power cycle) |    |     |
| 3      | not used                                        |    |     |
| 4      | not used                                        |    |     |

### **QUICK SET UP GUIDE**

Place the game near its final location and remove the back doors, setting them aside.

Attach the music stand instruction panel by inserting the tabs into the top of the cabinet and sliding it towards the bench.

Secure with included Phillips bolts and washers.

Push the bench up to the cabinet and secure it in place with included bolts and washers (3 total).

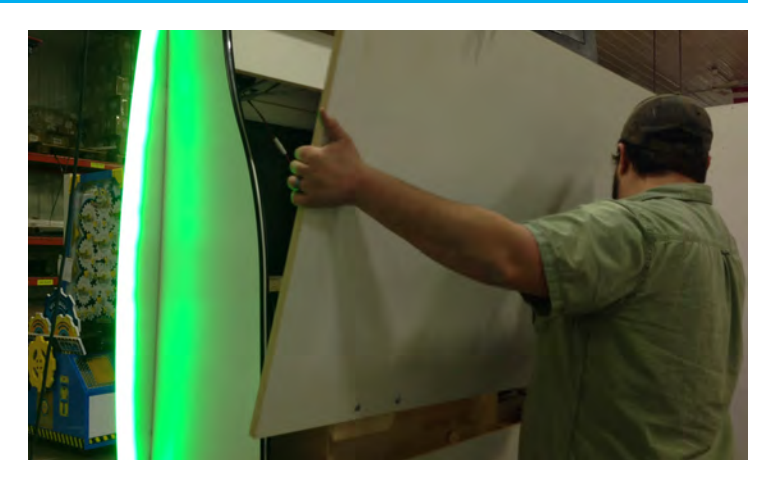

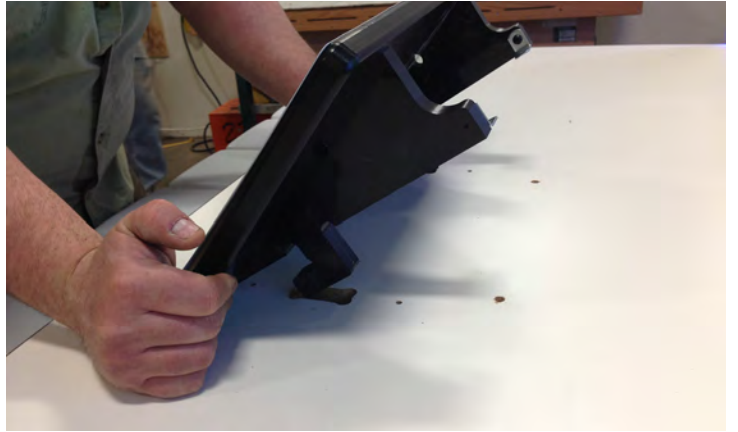

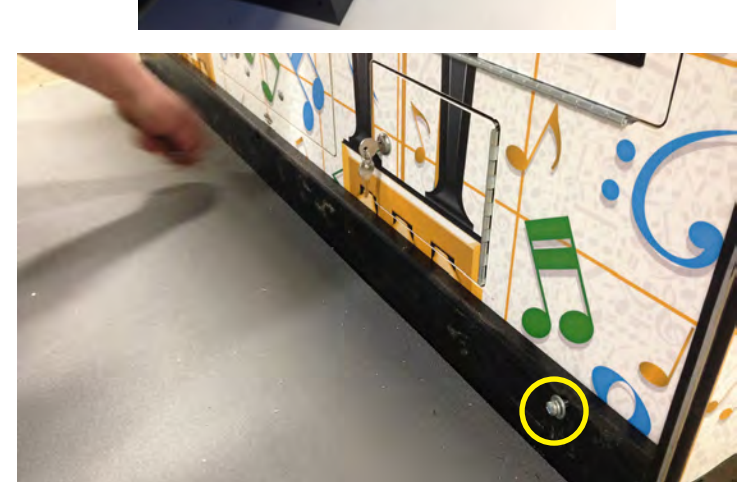

### QUICK SET UP GUIDE

Buddy-lift the marquee into place on top of the cabinet. Secure the marquee in place with included bolts and washers.

Feed the cables from the upper left corner of the cabinet up through the hole and into the marquee.

Plug in the cables as shown here and on the next page.

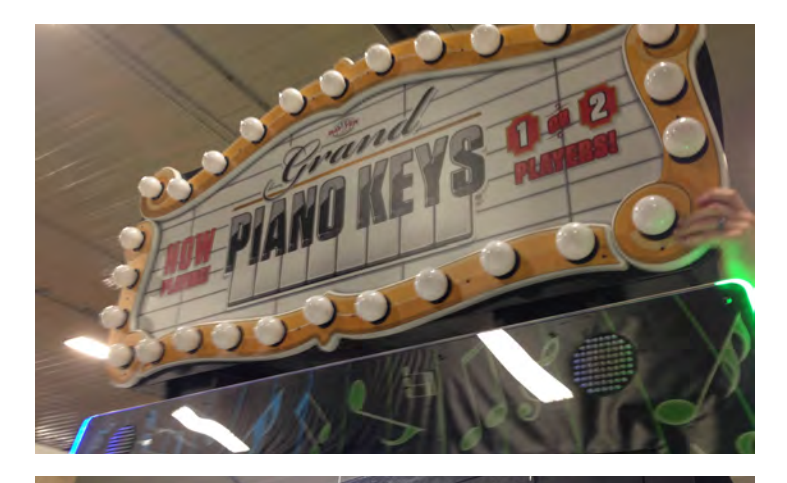

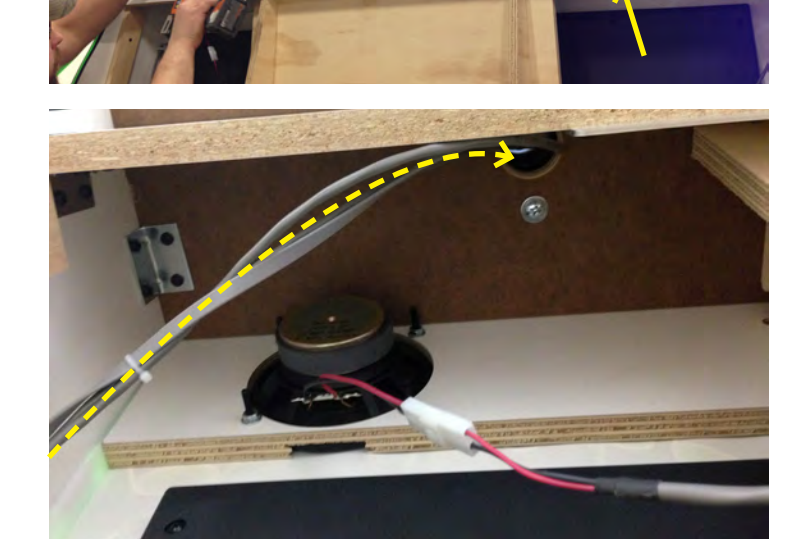

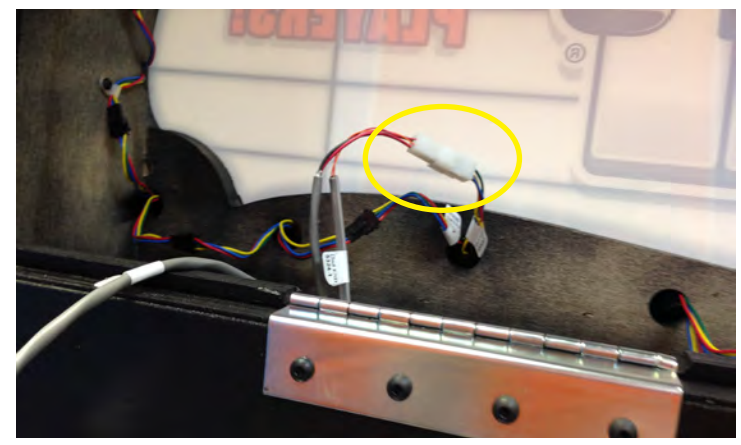

# QUICK SET UP GUIDE

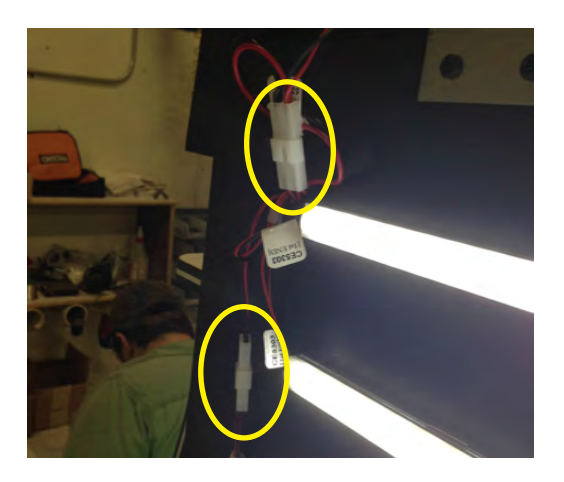

Replace the back doors and plug the game into a standard electrical outlet.

### MAIN MENU

Hold down the **MENU** button inside the front door of the cabinet for 2 seconds to open the main menu on the monitor.

Press **MENU** to scroll through the options, and **SELECT** to choose your settings.

\* \*

T

10

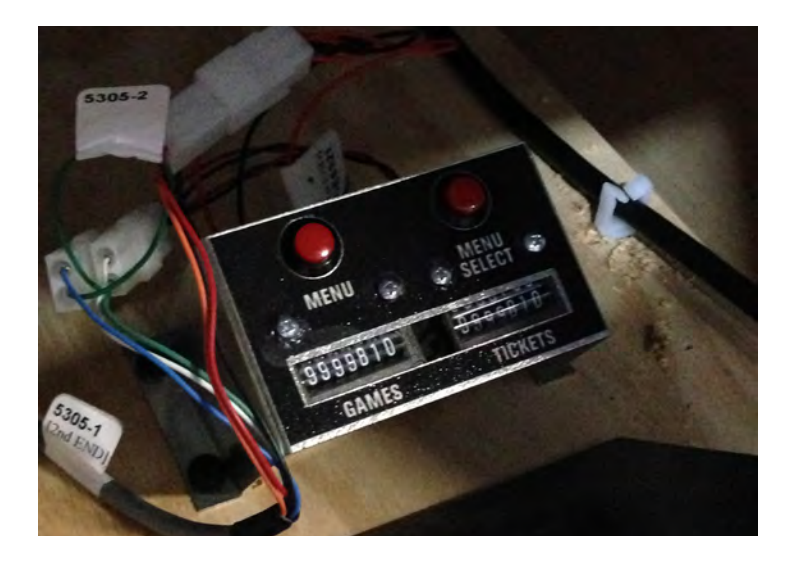

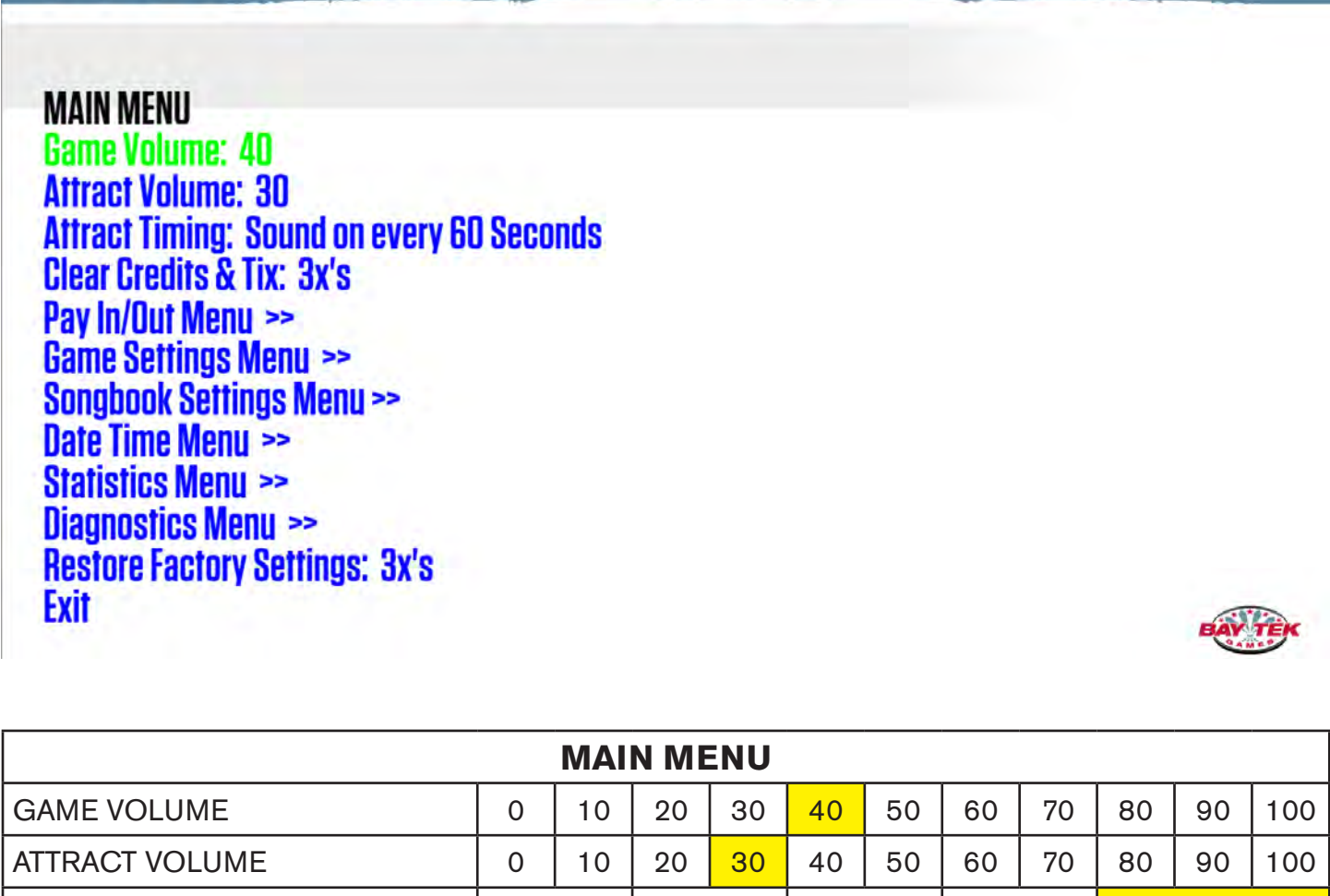

| ATTRACT TIMING           | 30 SEC                             | 60 SEC | 90 SEC | 120 SEC | ALWAYS ON |
|--------------------------|------------------------------------|--------|--------|---------|-----------|
| CLEAR CREDITS/TICKETS    | PRESS MENU BUTTON 3 TIMES TO CLEAR |        |        |         |           |
| RESTORE FACTORY SETTINGS | PRESS MENU BUTTON 3 TIMES TO RESET |        |        |         | RESET     |

#### **PAY IN/OUT MENU**

PAY IN/OUT MENU Credits: 4 Payout Pattern: #9 - 3 TICKETS EVERY 4 KEYS (AVG:30) \_-1-\_-2-Card Reader: NONE Divide By 2: DISABLED Fixed Ticket Payout: NOT FIXED Ticket Cap: NONE Regular/Show Mode: REGULAR MODE Back

| PAY IN/OUT MENU     |                  |         |   |       |                  |        |          |      |                 |       |    |   |
|---------------------|------------------|---------|---|-------|------------------|--------|----------|------|-----------------|-------|----|---|
| CREDITS PER PLAY    | 0                | 1       | 2 | 3     | 4                | 5      | 6        | 7    | 8               | 9     | 10 |   |
| PAYOUT PATTERN      | *SEE CHART BELOW |         |   |       |                  |        |          |      |                 |       |    |   |
| CARD READER         |                  | ENABLED |   |       |                  |        | DISABLED |      |                 |       |    |   |
| DIVIDE BY 2:        |                  | ENABLED |   |       |                  |        |          | DI   | SABLI           | ED    |    |   |
| FIXED TICKET PAYOUT | NOT FIXED        |         |   |       | <mark>D 2</mark> |        |          | (INC | TO<br>REMENTS ( | OF 2) | 5  | 0 |
| TICKET CAP          | NONE 50          |         |   | (INCF | TO<br>REMENTS C  | 0F 50) |          | 10   | 00              |       |    |   |

| *PAYOUT PATTERNS |             |                      |                 |  |  |
|------------------|-------------|----------------------|-----------------|--|--|
| PATTERN          | TICKETS PER | KEYS HIT             | AVERAGE TICKETS |  |  |
| 0                | NO          | TICKETS- AMUSEMENT O | NLY             |  |  |
| 1                | 1           | 10                   | 4               |  |  |
| 2                | 1           | 5                    | 8               |  |  |
| 3                | 1           | 3                    | 13              |  |  |
| 4                | 2           | 5                    | 16              |  |  |
| 5                | 1           | 2                    | 20              |  |  |
| 6                | 4           | 7                    | 23              |  |  |
| 7                | 5           | 8                    | 25              |  |  |
| 8                | 4           | 6                    | 27              |  |  |
| 9                | 3           | 4                    | 30              |  |  |
| 10               | 7           | 8                    | 35              |  |  |
| 11               | 5           | 4                    | 50              |  |  |
| 12               | 7           | 4                    | 70              |  |  |

### **GAME SETTINGS**

GAME SETTINGS MENU Time Per Game: 20 SECONDS Fine Tune Payout: 0.5 SEC LONGER Game Time (about 1 more key hit per game) Payout Type: TICKETS Game Start Timeout: 30 SECONDS Back

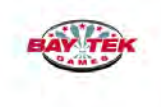

| GAME SETTINGS                   |            |     |      |    |    |     |     |    |      |      |      |
|---------------------------------|------------|-----|------|----|----|-----|-----|----|------|------|------|
| *TIME PER GAME (SECONDS)        | 10         | 15  | 20   | 25 | 30 | 35  | 40  | 45 | 50   | 55   | 60   |
| FINE TUNE PAYOUT (SECONDS)      | -2.5       | -2  | -1.5 | -1 | 5  | 0   | +.5 | +1 | +1.5 | +2   | +2.5 |
| PAYOUT TYPE                     |            | TIC | (ETS |    |    | POI | NTS |    | CC   | OUPO | NS   |
| GAME START TIMEOUT<br>(SECONDS) | 0<br>(off) | 10  | 20   | 30 | 40 | 50  | 60  |    |      |      |      |

\*TIME PER GAME DIRECTLY AFFECTS PAYOUT (APPROXIMATELY 2 KEYS PER SECOND)

## **SONG BOOK**

SONGBOOK MENU Next Song >> Prev Song >> Disable / Enable Song Back

¥

#### Chopsticks Enabled

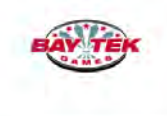

| SONG BOOK            |         |          |  |  |  |
|----------------------|---------|----------|--|--|--|
| DEMO SCALE           | ENABLED | DISABLED |  |  |  |
| FUR ELISE            | ENABLED | DISABLED |  |  |  |
| BA BA BLACK SHEEP    | ENABLED | DISABLED |  |  |  |
| CAN CAN              | ENABLED | DISABLED |  |  |  |
| TWINKLE TWINKLE      | ENABLED | DISABLED |  |  |  |
| TEN GREEN BOTTLES    | ENABLED | DISABLED |  |  |  |
| C3                   | ENABLED | DISABLED |  |  |  |
| ODE TO JOY           | ENABLED | DISABLED |  |  |  |
| AULD LANG SYNE       | ENABLED | DISABLED |  |  |  |
| CHOPSTICKS           | ENABLED | DISABLED |  |  |  |
| HAPPY BIRTHDAY       | ENABLED | DISABLED |  |  |  |
| STAR SPANGLED BANNER | ENABLED | DISABLED |  |  |  |

# **STATISTICS**

STATISTICS MENU Total Games: 32 Total Games Left: 21 Total Games Right: 11 Total Tickets: 383 Average Tickets: 11 Keys Played: 469 High Score: 20 HS Beat: 0 Reset Stats: 3x's Reset High Score: 3x's Back

#### DIAGNOSTICS

DIAGNOSTICS MENU Menu Button: Up Select Button: Up P1 Key 1: Up P1 Key 2: Up P1 Key 2: Up P1 Key 3: Up P2 Key 1: Up P2 Key 2: Up P2 Key 3: Up P2 Key 3: Up P2 Key 4: Up Back

IF THERE HAS BEEN A MINIGEN COMMUNICATION ERROR, A MESSAGE WILL DISPLAY ACROSS THE BOTTOM OF THE SCREEN

#### **NEWGEN PINOUT GUIDE**

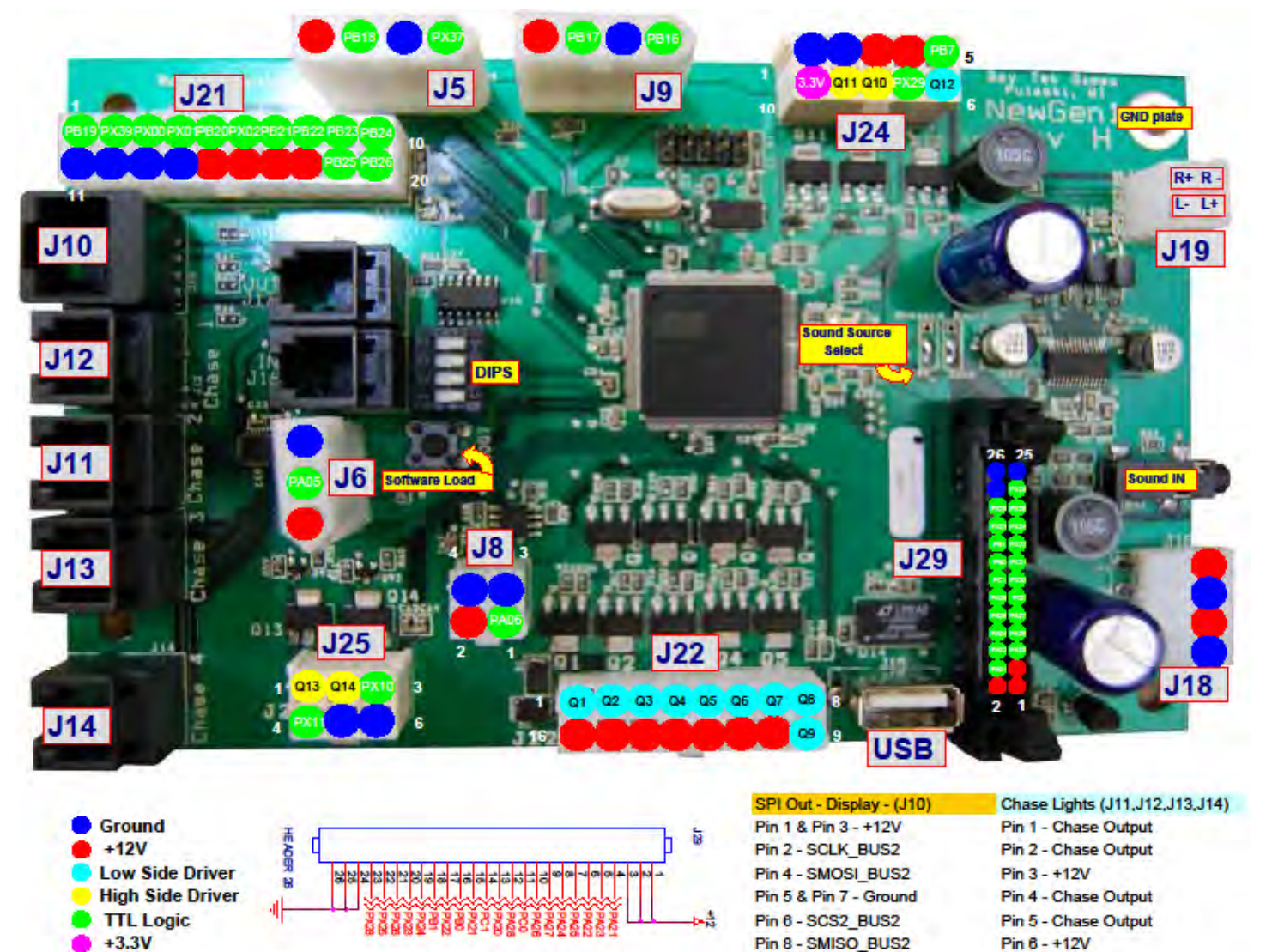

Pin 6 - +12V

#### NEWGEN (AANEWGEN1-JP/RBN)

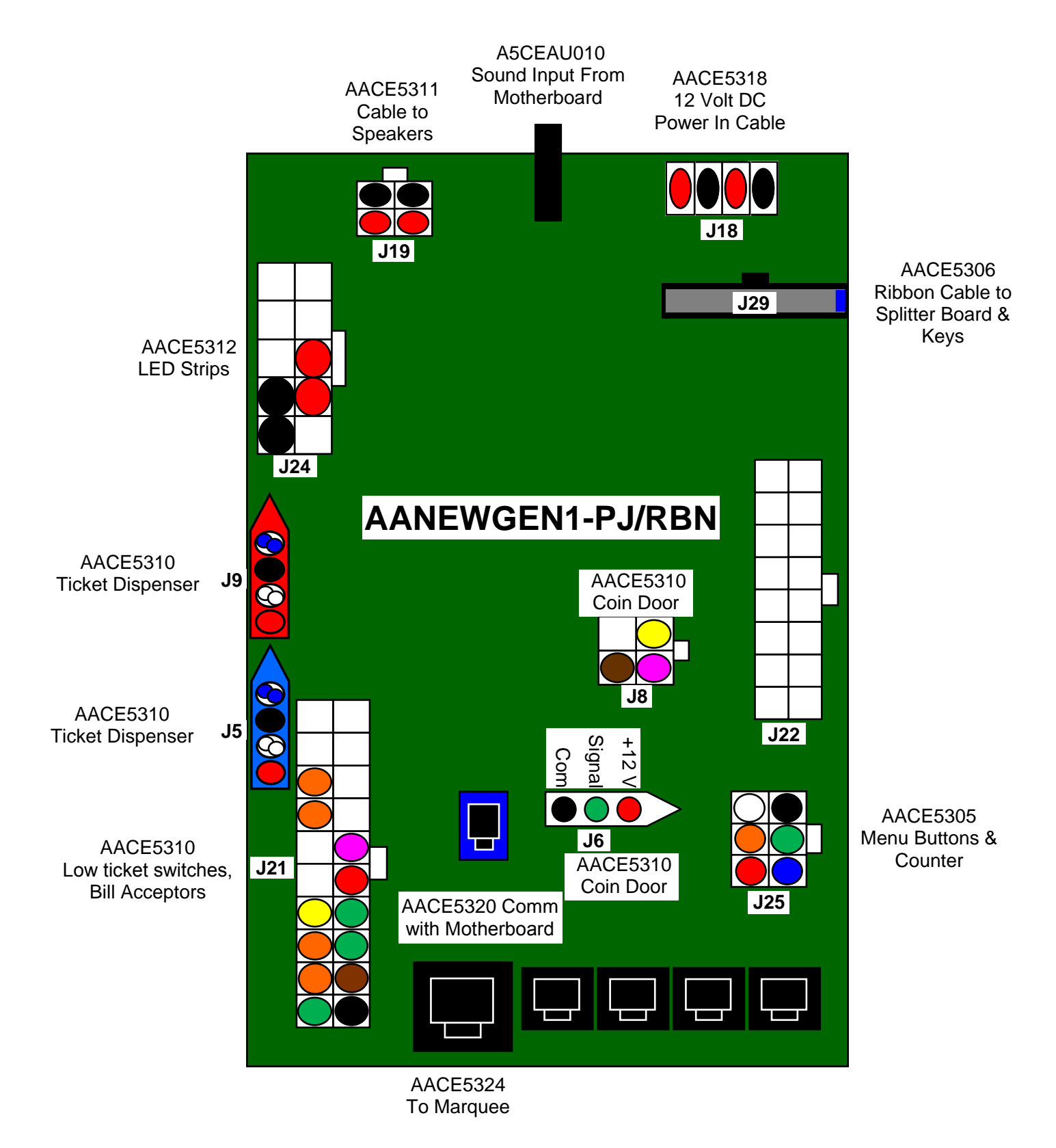

#### COIN MECHS, TICKET DISPENSERS, DBAS, LOW TICKET SWITCHES

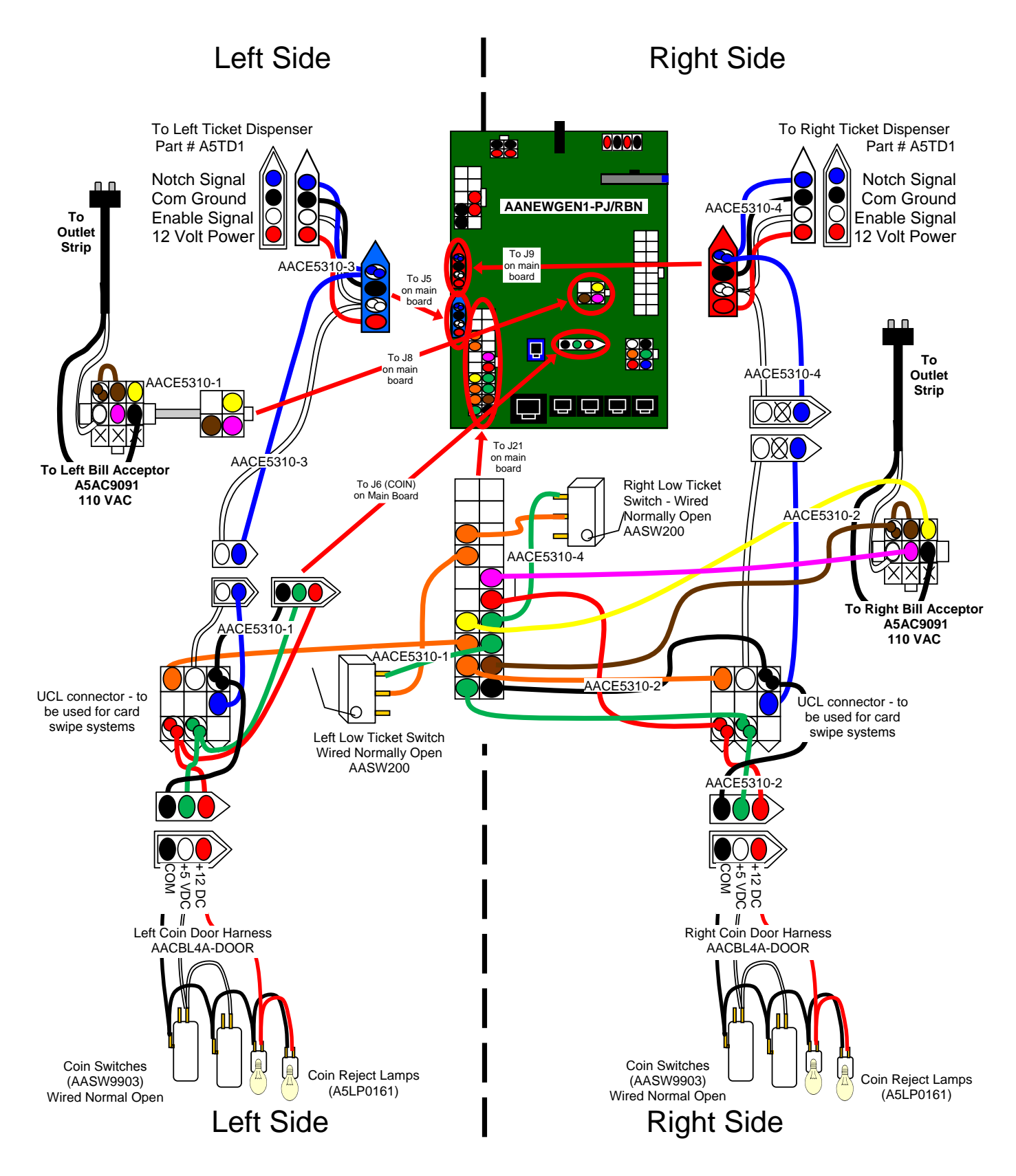

#### MENU BUTTONS, SPEAKERS, METERS (COUNTERS)

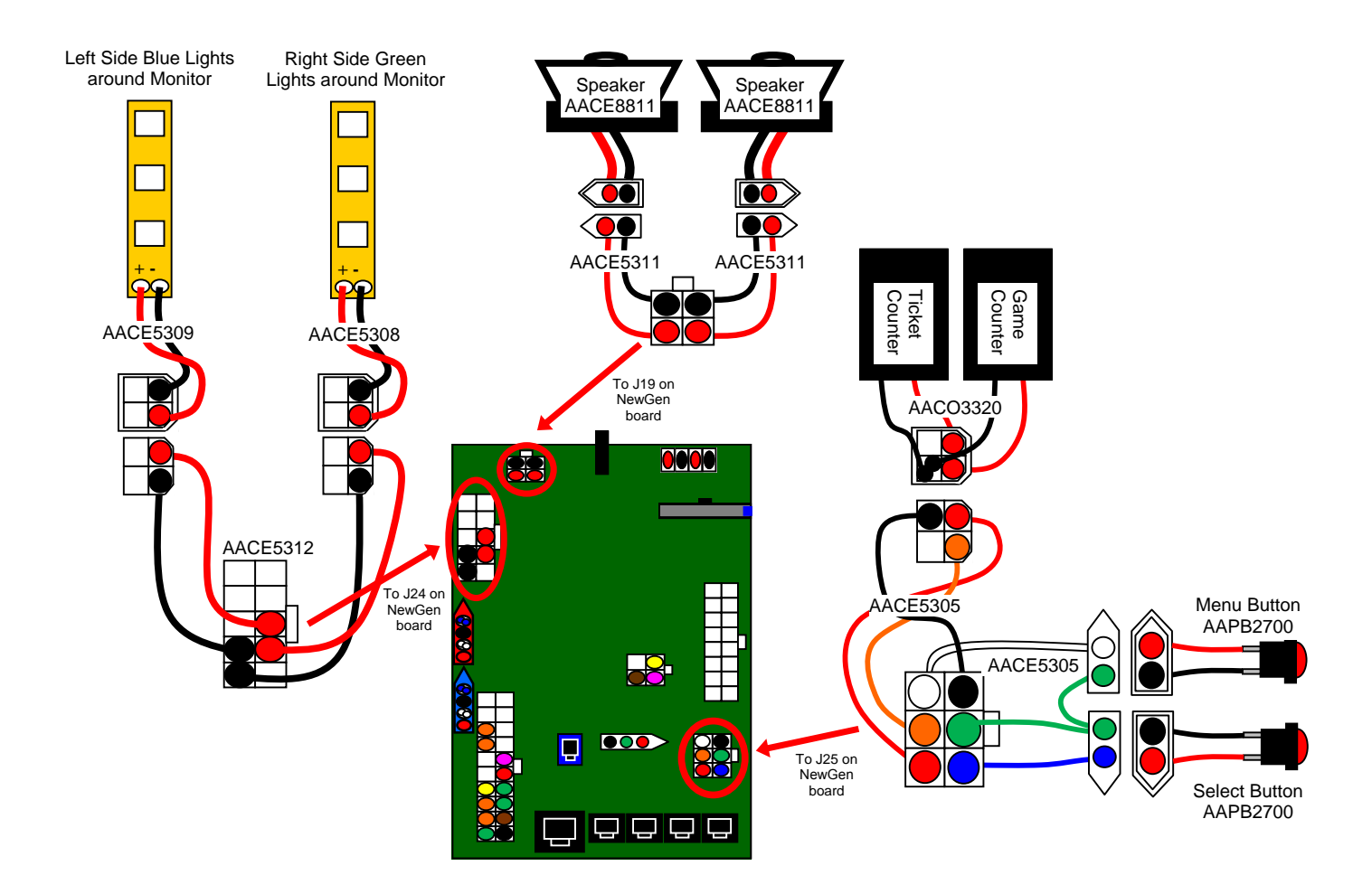

#### **PIANO KEYS**

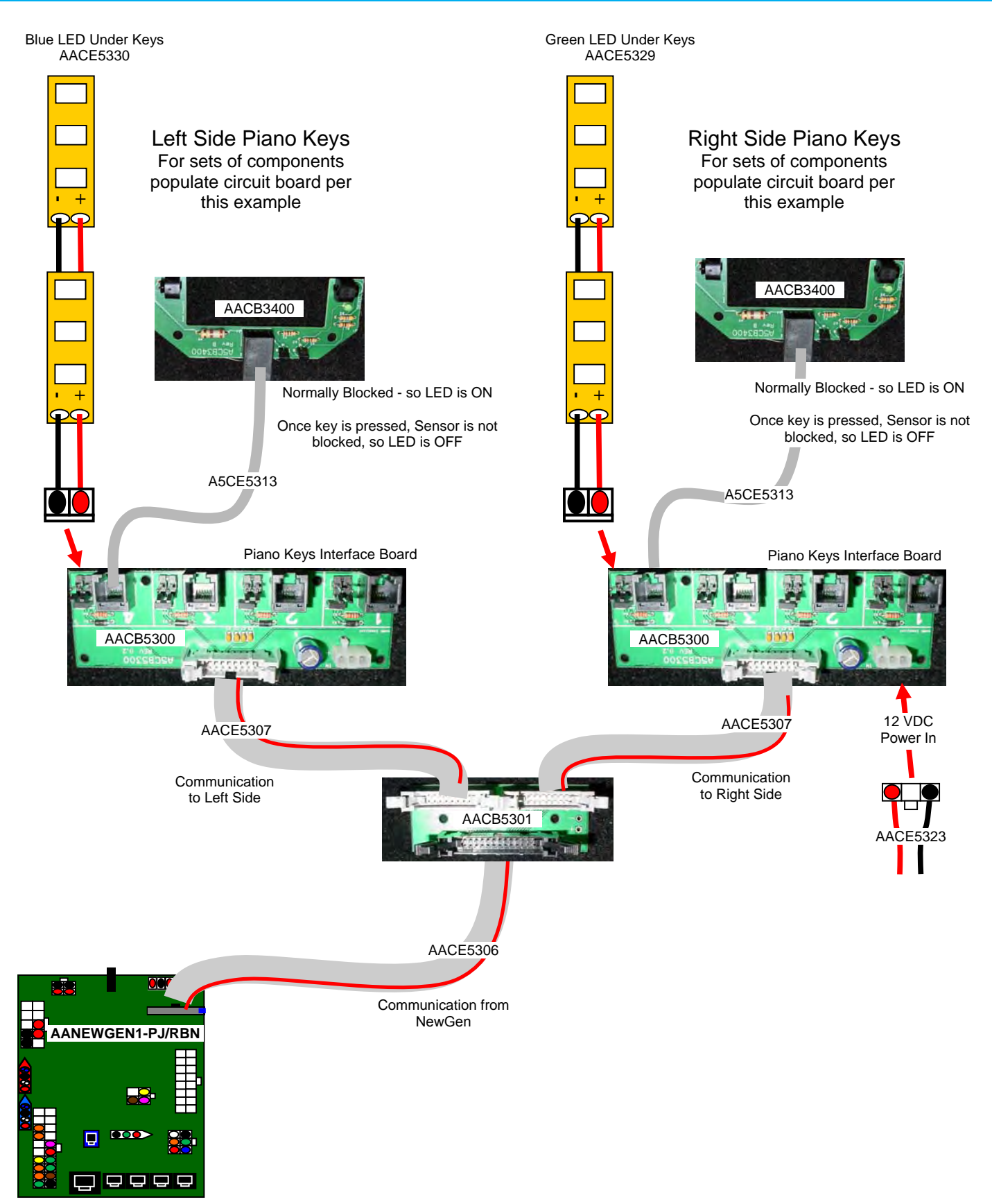

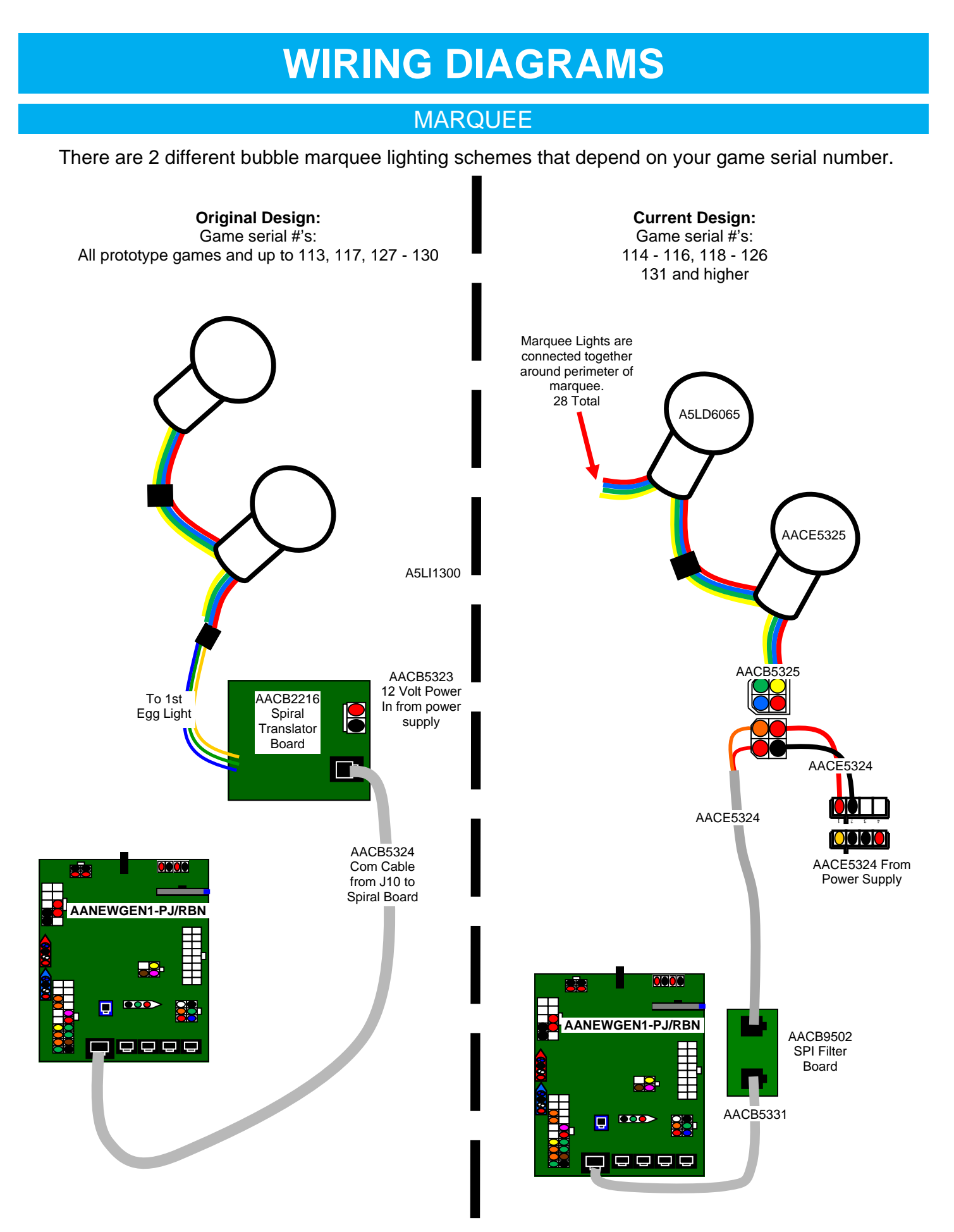

#### MOTHERBOARD COMMUNICATION

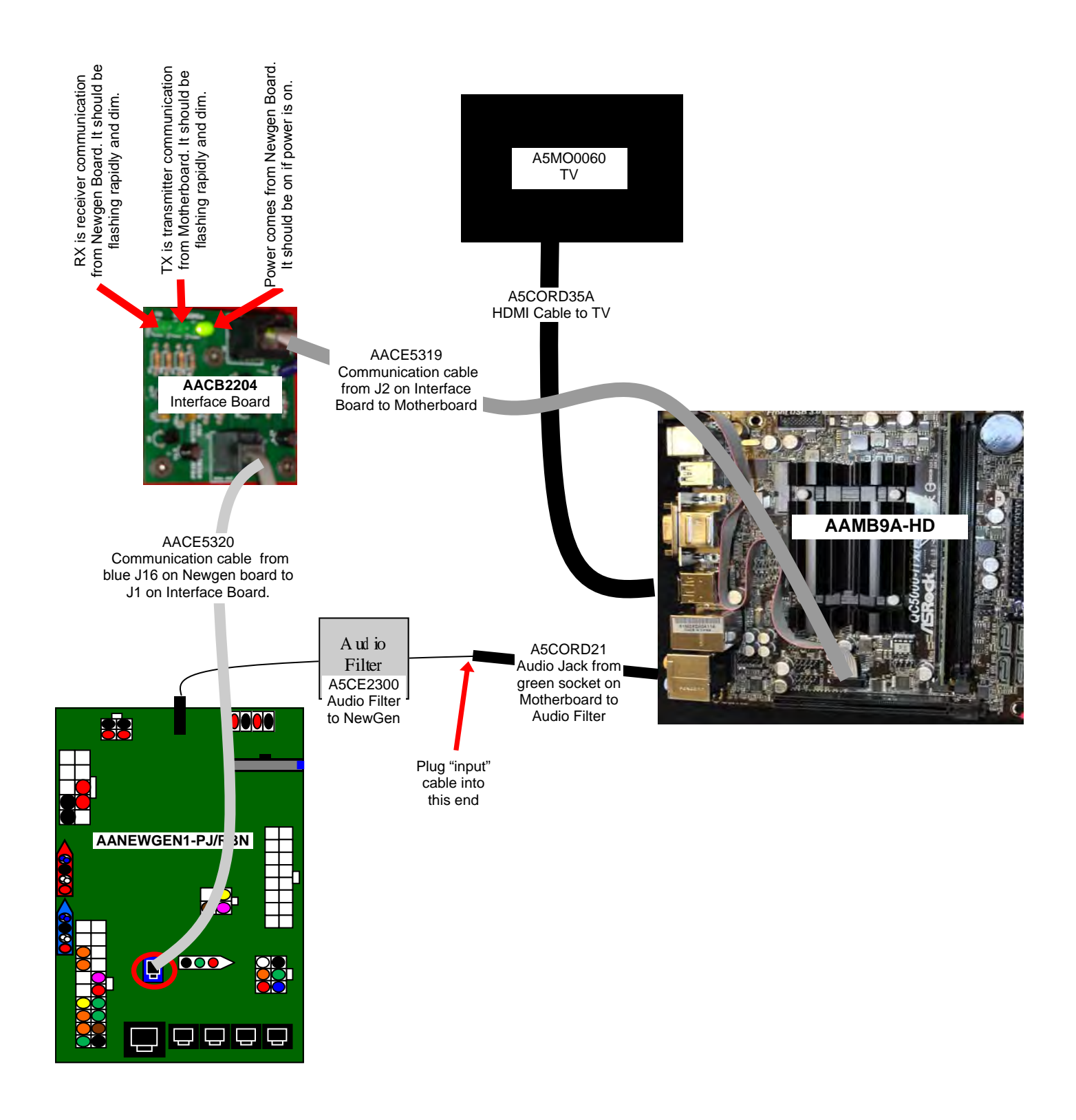

#### AC IN & POWER SUPPLY

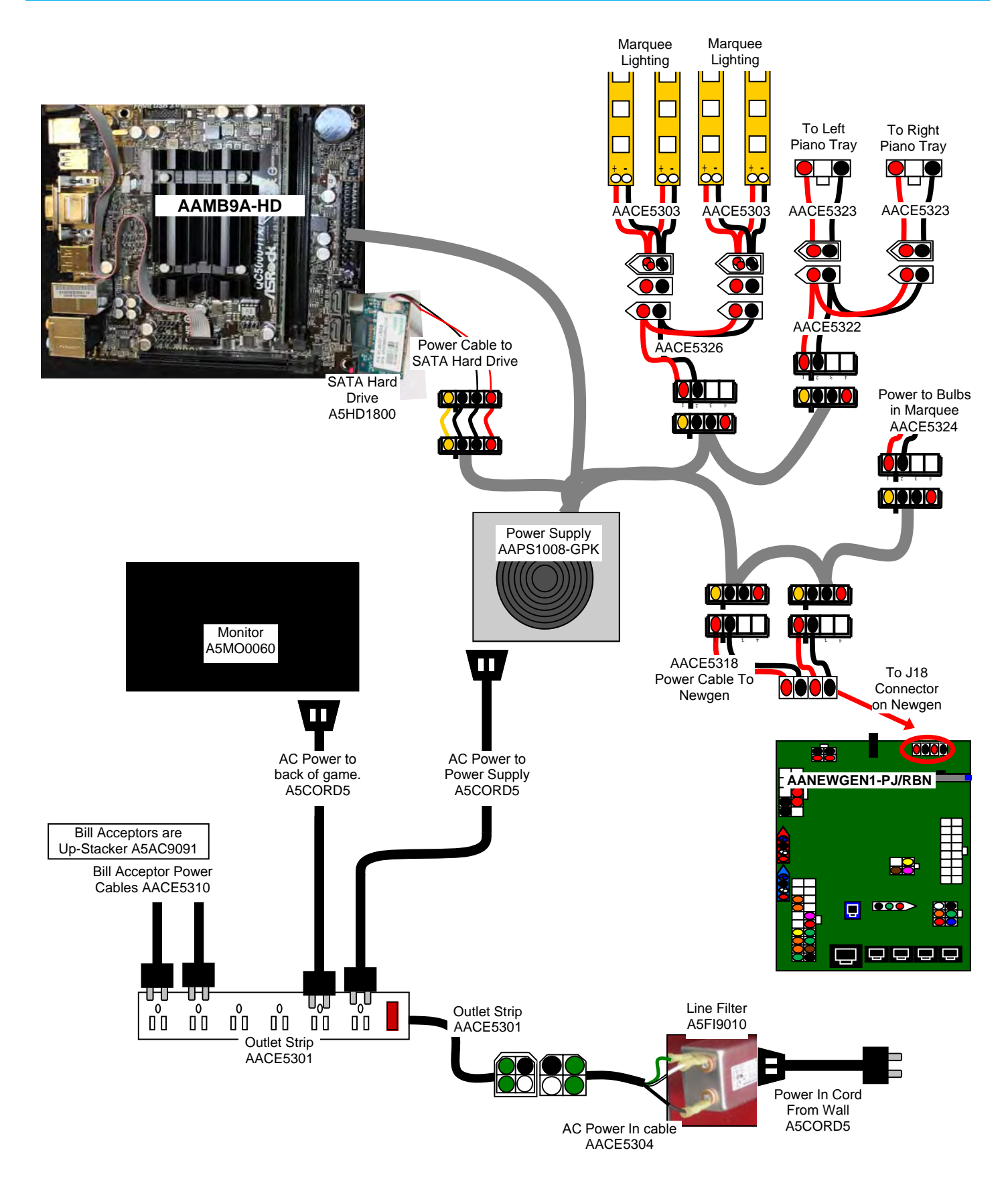

**Troubleshooting Strategy** Use common sense and a systematic method of troubleshooting to determine the exact problem, probable cause and remedy. Use the process of elimination to find the faulty component. Always check for the simple and obvious causes first such as unplugged, loose or broken wires and bad sensors, bent, pinched, stuck or jammed components.

| Troubleshooting Chart                                                                   |                                                                       |                                                                                                    |  |  |  |  |
|-----------------------------------------------------------------------------------------|-----------------------------------------------------------------------|----------------------------------------------------------------------------------------------------|--|--|--|--|
| Problem                                                                                 | Probable Cause                                                        | Remedy                                                                                                    |  |  |  |  |
|                                                                                         | Unplugged.                                                            | Check wall outlet.                                                                                                    |  |  |  |  |
| No power to the game.<br>No lights on at all.                                           | Circuit breaker tripped.                                              | Reset power strip breaker switch or building circuit breaker.                                                                                                    |  |  |  |  |
|                                                                                         | Line Filter Faulty.                                                   | Replace Line Filter (Part # A5F19010)                                                                                                    |  |  |  |  |
|                                                                                         | Power strip faulty.<br>Faulty cable/power supply.                     | Change plug position, replace if needed.<br>See Motherboard Power Supply diagnostics                                                                                                    |  |  |  |  |
| Bill Acceptor on.<br>But everything else off.                                           | Power supply unplugged.                                               | Insure unit is plugged into power strip.                                                                                                    |  |  |  |  |
| (Power Supply not ON)                                                                   | Rocker Switch.                                                        | Make sure rocker switch is set ON.                                                                                                    |  |  |  |  |
|                                                                                         | Power supply shutting down because of 12 V overload.                  | See power supply diagnostics to isolate bad component. A 12 volt short would cause this.                                                                                                    |  |  |  |  |
|                                                                                         | Faulty power supply.                                                  | See Motherboard Power Supply diagnostics                                                                                                    |  |  |  |  |
| Dollar Bill Acceptor not                                                                | Look for "Minigen Comm error" on screen.                              | Refer to "Minigen Comm error" diagnostic section.                                                                                                    |  |  |  |  |
| Ensure Bill Acceptor is set to                                                          | Check for power to Bill<br>Acceptor.                                  | Acceptor should cycle stacker at game power up. If not, check cable connections.                                                                                                    |  |  |  |  |
| "Always Enable"                                                                         | Dirt or debris in acceptor slot.                                      | Refer to "How to Clean Bill Acceptor"<br>Or clean with bill reader cleaning card.<br>(A5CC9000)                                                                                                    |  |  |  |  |
|                                                                                         | Pinched, broken, or<br>disconnected wiring.<br>Bill acceptor problem. | Check wiring from bill acceptor to NewGen<br>Board. (AACE5310)<br>Repair or replace wiring harness.<br>Check J8 connector on Main Board for left<br>side Bill Acceptor. Check J21 connector on<br>Main Board for right side Bill Acceptor. |  |  |  |  |
|                                                                                         | Part # A5AC9091                                                       | Refer to troubleshooting section of dollar bill<br>acceptor manual included with this game or<br>the diagnostics label of the back of the unit.                                                                                            |  |  |  |  |
| Meters do not work.                                                                     | Ensure correct number of                                              | Check ticket values. Refer to Tickets not                                                                                                    |  |  |  |  |
| Game meter will click as the game starts. If 5 dollars are inserted it will             | tickets are being dispensed.                                          | dispensing troubleshooting section.                                                                                                    |  |  |  |  |
| click once, then at the start of next 4<br>games.<br>Ticket meter will click as tickets | Disconnected, loose or broken wires.                                  | Check connections and reseat J25 on<br>Newgen board. Cables # AACE5305 and<br>AACO3320                                                                                                    |  |  |  |  |
| "seen" by dispenser.                                                                    | Faulty counter.                                                       | Replace counter. AACO3320                                                                                                    |  |  |  |  |

| Problem                                                                | Probable Cause                                                                     | Remedy                                                                                                    |
|------------------------------------------------------------------------|------------------------------------------------------------------------------------|----------------------------------------------------------------------------------------------------|
| Menu Buttons do not work                                               | Is "MiniGen Comm Err" on screen?                                                   | Check ticket values. Refer to "MiniGen Comm Error" troubleshooting section.                                     |
| Press and hold for 5 seconds.                                          | Disconnected, loose or broken wires.                                               | Check connections and reseat J25 on<br>Newgen board. Cables # AACE5305 and<br>AAPB2700                          |
|                                                                        | Faulty push button                                                                 | Replace pushbutton. Part # AAPB2700                                                                             |
| Left (Blue) or Right (Green)<br>Lights around Monitor do<br>not light. | Disconnected, loose or broken wires.                                               | Check connections and reseat J24 on<br>Newgen board. Cables # AACE5312,<br>AACE5309 (Left) and AACE5308 (Right) |
|                                                                        | Check for 12 Volts to LED's                                                        | If no 12 VDC, replace NewGen Board                                                                              |
| Some Marquee Light Bulbs do not operate correctly.                     | One Marquee Bulb is faulty<br>and causing others down the<br>line to malfunction.  | Remove faulty bulb and plug in next one in line to verify. Replace Bulb. A5LD6065.                              |
|                                                                        | Disconnected, loose or broken wires.                                               | Check connections in between bulbs for broken or loose wires.                                                   |
|                                                                        | Faulty Marquee Bulb                                                                | Replace Marquee Bulb:<br>The first bulb is part # AACE5325, all the<br>others are part # A5LD6065.              |
| All Marquee Light Bulbs do not operate correctly.                      | Power In cable from power<br>supply is disconnected, loose<br>or has broken wires. | Check cable # AACE5324                                                                                          |
|                                                                        | Communication cable from<br>NewGen is disconnected,<br>loose or has broken wires.  | Check cable # AACE5324, AACE5331, and SPI filter board part # AACB9502                                          |
| LED illumination in<br>Marquee is not on.                              | Power In cable from power supply is disconnected, loose or has broken wires.       | Check connection to power supply. Cables # AACE5326 and AACE5303                                                |
|                                                                        | LED Strip faulty.                                                                  | Replace LED strip. Part # AACE5303                                                                              |

| Problem                                  | Probable Cause                                                                                                    | Remedy                                                                                                    |
|------------------------------------------|----------------------------------------------------------------------------------------------------|----------------------------------------------------------------------------------------------------|
| Scoring Incorrectly                      | Each key pressed is sensed<br>by a metal tab on the back of<br>key breaking an opto sensor.<br>Refer to sections below to<br>identify specific scoring<br>problem. | Sensor is normally blocked, and LED indica-<br>tor on board is ON.<br>When key is pressed, sensor becomes un-<br>blocked and LED is OFF.                                                                                                 |
| One key does not score                   | Remove piano tray to inspect sensor.                                                                                                    | Refer to "How to access Piano Keys and Sensor" section.                                                                                                    |
| Sensor is faulty behind key.             | Opto dirty or misaligned.                                                                                                    | Clean optos and re-align optos.                                                                                                    |
|                                          | Faulty cable.                                                                                                    | Inspect and reseat cable, swap with working key's cable.                                                                                                    |
|                                          | Faulty sensor.                                                                                                    | Plug non-working sensor and cable into<br>different socket on the Piano Keys Interface<br>Board.<br>If problem follows sensor - replace sensor<br>(AACB3400)<br>If problem stays with socket - replace<br>Interface Board (AACB5300)     |
| One key is scoring by itself             | Remove piano tray to inspect sensor.                                                                                                    | Refer to "How to access Piano Keys and Sensor" section.                                                                                                    |
|                                          | Opto dirty or misaligned.                                                                                                    | Clean optos and re-align optos.                                                                                                    |
| Sensor behind key is weak or misaligned. | Faulty cable.                                                                                                    | Inspect and reseat cable, swap with working key's cable.                                                                                                    |
|                                          | AACB5300                                                                                                    | Plug non-working sensor and cable into dif-<br>ferent socket on the Piano Keys Interface<br>Board.<br>If problem follows sensor - replace sensor<br>(AACB3400)<br>If problem stays with socket - replace Inter-<br>face Board (AACB5300) |
| Game not coining up.                     | Look for "Minigen Comm err"<br>on screen.                                                                                                    | Refer to "MiniGen Comm Err" error diagnostic section.                                                                                                    |
|                                          | Ensure game makes sound when coin switch is triggered.                                                                                                    | Check coin switches—both should be wired<br>normally open. If one switch is "closed" the<br>other will not work either.<br>Check wiring to NewGen Board.<br>(AACBL4A-DOOR, AACE5310)                                                     |
|                                          | Game set to large amount of credits per game.                                                                                                    | Check Pay In/Out Menu. Ensure Coins/<br>Credits per Game is set. Default = 4.                                                                                                    |

| Problem                                                                 | Probable Cause                                                                                                    | Remedy                                                                                                    |  |  |
|-------------------------------------------------------------------------|----------------------------------------------------------------------------------------------------|----------------------------------------------------------------------------------------------------|--|--|
| Entire side of keys do no<br>score                                      | t Check for 12 Volts DC power into Interface board.                                                                     | Check cable # AACE5323 for 12 volts DC<br>Follow back to power supply and ensure<br>good connection.                                                                                                    |  |  |
| AACB5300                                                                | Check ribbon cable to Splitter<br>Board                                                                                 | Plug ribbon cable into a different socket on<br>the Splitter Board.<br>If problem follows ribbon cable - replace In-<br>terface Board (AACB5300)<br>If problem stays with socket - replace Splitter<br>Board (AACB5300), ribbon cable to NewGen<br>(AACE5306) or NewGen (AANEWGEN1-PJ/<br>RBN) |  |  |
| Both sides of keys do no score                                          | t Check for 12 Volts DC power into both Interface boards.                                                               | Check cables # AACE5323 for 12 volts DC<br>Follow back to power supply and ensure<br>good connection.                                                                                                    |  |  |
| Ribbon cable or NewGen<br>Board faulty                                  | Check ribbon cable from Split-<br>ter Board to NewGen Board                                                             | Reseat ribbon cable on both ends.<br>If problem persists - replace Splitter Board<br>(AACB5300), ribbon cable to NewGen<br>(AACE5306) and NewGen (AANEWGEN1-<br>PJ/RBN)                                                                                                    |  |  |
|                                                                         | Volume set to zero in menu.                                                                                             | Enter Main Menu and verify:<br>Game Volume & Attract Volume are not zero                                                                                                    |  |  |
| No Sound<br>Motherboard creates<br>sound, NewGen board<br>amplifies it. | Disconnected, loose or broken wires.                                                                                    | Check connections and reseat audio cable<br>from motherboard to NewGen board.<br>Cables # AACE8811, AACE5311, and<br>A5CE2300, A5CORD21.                                                                                                    |  |  |
| A ud<br>Fil<br>ASCE<br>Audio<br>to New                                  | io<br>ter<br>2300<br>Filter<br>vGen<br>A5CORD21<br>Audio Jack from<br>green socket on<br>Motherboard to<br>Audio Filter | Unplug audio jack cable (A5CORD21) from<br>motherboard, plug into MP3 player and see if<br>music is amplified and comes out of speaker.<br>If Yes - then motherboard is faulty.<br>If No - then NewGen may be faulty.                                                                          |  |  |
|                                                                         | Faulty speaker.                                                                                                    | Replace speaker. AACE8811                                                                                                    |  |  |

| Problem                                                                                                    |                                                    | Probable                                                                                                    | Cause                                                                                       | Remedy                                                                                                    |  |
|----------------------------------------------------------------------------------------------------|----------------------------------------------------|----------------------------------------------------------------------------------------------------|---------------------------------------------------------------------------------------------|----------------------------------------------------------------------------------------------------|--|
| One key does                                                                                                    | not light up                                       | Remove piano tray to inspect sensor.                                                                                                    |                                                                                             | Refer to "How to access Piano Keys and Sensor" section.                                                                                                    |  |
| LED strip is faulty behind key.                                                                                                    |                                                    | LED strip unplugged from CB5300 board.                                                                                                    |                                                                                             | Inspect and reseat cable, swap with working key's cable.                                                                                                    |  |
|                                                                                                    |                                                    | Faulty cable.                                                                                                    |                                                                                             | Plug non-working LED cable into different<br>socket on the Piano Keys Interface Board.<br>If problem follows LED - replace LED<br>(AACE5330)<br>If problem stays with socket - replace Inter-<br>face Board (AACB5300)                                                                                                    |  |
| Entire side of keys do not light up Check into Interface Board faulty or disconnected   Interface Board faulty or disconnected Interface Board faulty or disconnected   AACB5300 Check Board   Check Board Check Board |                                                    | Check for 12 Volts DC power into Interface board.                                                                                                    |                                                                                             | Check cable # AACE5323 for 12 volts DC<br>Follow back to power supply and ensure<br>good connection.                                                                                                    |  |
|                                                                                                    |                                                    | Check ribbon ca<br>Board                                                                                                    | ble to Splitter                                                                             | Plug ribbon cable into a different socket on<br>the Splitter Board.<br>If problem follows ribbon cable - replace In-<br>terface Board (AACB5300)<br>If problem stays with socket - replace Splitter<br>Board (AACB5300), ribbon cable to NewGen<br>(AACE5306) or NewGen (AANEWGEN1-PJ/<br>RBN)                                                                        |  |
| Both sides of keys do not<br>light up<br>Ribbon cable or NewGen<br>Board faulty                                                                                                    |                                                    | Check for 12 Volts DC power into both Interface boards.                                                                                                    |                                                                                             | Check cables # AACE5323 for 12 volts DC<br>Follow back to power supply and ensure<br>good connection.<br>Reseat ribbon cable on both ends.<br>If problem persists - replace Splitter Board<br>(AACB5300), ribbon cable to NewGen<br>(AACE5306) and NewGen (AANEWGEN1-<br>PJ/RBN)                                                                                      |  |
|                                                                                                    |                                                    | Check ribbon cable from Split-<br>ter Board to NewGen Board                                                                                                    |                                                                                             |                                                                                                    |  |
| Low Tickets                                                                                                    | Tickets are empty in ticket tray                   |                                                                                                    | Load tickets into tray. Ensure tickets hold down micro                                      |                                                                                                    |  |
| message on<br>monitor                                                                                                    | Faulty cable. Disconnected, loose or broken wires. |                                                                                                    | Check connectors from low ticket switches to NewGen board. Check for continuity. (AACE5310) |                                                                                                    |  |
|                                                                                                    | Faulty low ticket switch.                          |                                                                                                    | Inspect switch and replace if needed. (AASW200)<br>Replace NewGen Board. (AANEWGEN1-PJ/RBN) |                                                                                                    |  |
| Ribbon cable or NewGen   Board faulty   AACB5301   Low Tickets   message on   monitor   Faulty cable. D   loose or broken   Faulty low ticke   Faulty NewGen                                                           |                                                    | Check ribbon cable from Splitter Board to NewGen Boardpty in ticket traypty in ticket trayLoad tickets i<br>switch wire.bisconnected,<br>n wires.check connected,<br>n wires.check connected,<br>board.check connected,<br>board. <th colspan="2">Reseat ribbon cable on both ends.<br/>If problem persists - replace Splitter Board<br/>(AACB5300), ribbon cable to NewGen<br/>(AACE5306) and NewGen (AANEWGEN1-<br/>PJ/RBN)<br/>into tray. Ensure tickets hold down micro<br/>ctors from low ticket switches to NewGen<br/>for continuity. (AACE5310)<br/>h and replace if needed. (AASW200)<br/>Gen Board. (AANEWGEN1-PJ/RBN)</th> |                                                                                             | Reseat ribbon cable on both ends.<br>If problem persists - replace Splitter Board<br>(AACB5300), ribbon cable to NewGen<br>(AACE5306) and NewGen (AANEWGEN1-<br>PJ/RBN)<br>into tray. Ensure tickets hold down micro<br>ctors from low ticket switches to NewGen<br>for continuity. (AACE5310)<br>h and replace if needed. (AASW200)<br>Gen Board. (AANEWGEN1-PJ/RBN) |  |

| Problem                                               |                                                                       |                                                   | Probable Cause                                                                                                    | Remedy                                                                                                    |  |
|-------------------------------------------------------|-----------------------------------------------------------------------|---------------------------------------------------|----------------------------------------------------------------------------------------------------|----------------------------------------------------------------------------------------------------|--|
| Tickets do                                            | Tickets on<br>monitor does<br><b>not</b> match<br>tickets coming      |                                                   | Opto Sensor on ticket<br>dispenser dirty.                                                                                                    | Blow dust from sensor and clean with isopropyl alcohol.                                                                                                    |  |
| or Wrong<br>amount<br>dispensed.                      |                                                                       |                                                   | Faulty ticket dispenser.                                                                                                    | Replace with working dispenser to isolate the problem. (A5TD1)                                                                                                    |  |
|                                                       |                                                                       |                                                   | Notch on tickets cut too shallow.                                                                                                    | Flip tickets and load upside-down to have large cut notch toward opto sensor.                                                                                                    |  |
| Check for the                                         | out of game.                                                          |                                                   | Faulty cable. Disconnected, loose or broken wires.                                                                                                    | Check connectors from ticket dispensers to<br>NewGen board. Check for continuity.<br>Cables AACE5310                                                                                                    |  |
| amount of                                             |                                                                       |                                                   | Faulty Main Board.                                                                                                    | Replace NewGen board(AANEWGEN1-PJ/RBN)                                                                                                    |  |
| tickets<br>showing on<br>monitor                      | Tickets on<br>monitor does<br>match tickets<br>coming out of<br>game. |                                                   | Settings in Menu are incorrect.                                                                                                    | Enter Menu and check certain areas:<br>Payout Pattern<br>Divide By 2<br>Fixed Ticket Payout<br>Ticket Cap                                                                                                    |  |
| MiniGen Comm Error<br>MINIGEN COMM ERR                |                                                                       | from                                              | n Newgen Board. It should be<br>flashing rapidly and dim.                                                                                                    | from Motherboard. It should be<br>flashing rapidly and dim.<br>Power comes from Newgen Board.<br>It should be on if power is on.                                                                                                    |  |
| Game does not coin up<br>and error shows on<br>screen |                                                                       | If "F<br>Ens<br>plug<br>New<br>Che<br>12 \<br>Rep | Power" is not solid ON<br>ure AACE5320 cable is<br>gged into blue "IN" socket on<br>vGen board. (J16)<br>eck AACE5318 cable providing<br>/DC power in to NewGen<br>eplace NewGen if needed.<br>blace Serial Interface board.<br>(AACB2204) | If "TX" & "RX" are not blinking very fast<br>Communication to Motherboard faulty.<br>Check AACE5319 to motherboard.<br>Machine may have an adaptor (A5CN1031)<br>If "TX" is slowly blinking<br>Motherboard is trying to communicate, but<br>getting no response from the NewGen<br>Check cable to NewGen, replace if needed.<br>If ""RX" is solid on.<br>NewGen is sending bad signals to com board.<br>Replace NewGen Part # AANEWGEN1-PJ/RBN |  |

## **MONITOR TROUBLESHOOTING (LG BRAND)**

#### The monitor on Grand Piano Keys is actually a television.

- This has many advantages over a traditional game monitor.
- The TV should power on when game power is applied.
- The TV has a RF sensor (used for remote control) which may be interfered with from other devices.
- The TV uses a HDMI cable from motherboard for video input.

| Problem                                               | Probable Cause                                                                                                    |                                                                                                    | Remedy                                                                                   |                                       |  |
|-------------------------------------------------------|----------------------------------------------------------------------------------------------------|----------------------------------------------------------------------------------------------------|------------------------------------------------------------------------------------------|---------------------------------------|--|
| Monitor has<br>nothing at all<br>on power up.         | Power cable unplugged from monitor.                                                                                                    |                                                                                                    | Ensure power is plugged into back of monitor, down to power strip.                       | + + + + + + + + + + + + + + + + + + + |  |
|                                                       | Monitor turned Off.                                                                                                    |                                                                                                    | Use remote control or buttons on back of monitor to turn it On.                          | SETTING SLQ                           |  |
| Error on                                              | Display shows "Kernel panic<br>– unable to mount root"                                                                                                    |                                                                                                    | Faulty or loose RAM, faulty software, faulty motherboard                                 | on T                                  |  |
| screen at<br>power up.                                | Display shows "ASROCK<br>Setup Utility Menu"                                                                                                    |                                                                                                    | No SATA drive in motherboard. Check for red & black power connector from power           |                                       |  |
| Re-Boot<br>game to see<br>if problem<br>still exists. | A CONSTRUCTION OF A CONSTRUCTION OF A CONSTRUCTI |                                                                                                    | supply.                                                                                  |                                       |  |
|                                                       | Display shows "Ubuntu—<br>Check drive for errors"                                                                                                    |                                                                                                    | Plug in keyboard and press the "F" key.<br>It will check drive for errors and start game |                                       |  |
|                                                       |                                                                                                    | Monitor HD                                                                                                    | MI cable unplugged.                                                                      |                                       |  |
| Monitor shows "NO SIGNAL" bouncing around screen.     |                                                                                                    | Power Supply not turning on - Turn game off from wall and wait 5 minutes before turning back On.                                                                                                    |                                                                                          |                                       |  |
|                                                       |                                                                                                    | <b>Important:</b> If power supply itself is turned off inside cabinet, the mother-<br>board is still receiving power from the TV through the HDMI cable.<br>It will not power on correctly until entire game is turned off for 5 minutes. |                                                                                          |                                       |  |
| Continue to "Monitor & Power Supply Diagnostics"      |                                                                                                    |                                                                                                    |                                                                                          |                                       |  |

#### To remove power to game, please either unplug game from the wall, or turn off rocker switch on outlet strip inside game.

Important: If power supply itself is turned off inside cabinet, the motherboard is still receiving power from the TV through the HDMI cable. It will not power on correctly until entire game is turned off for 3 minutes.

#### How to turn off game:

Open left player door and locate power strip. Switch rocker switch Off.

| Other Meniter problems                | Open back door of cabinet. Menu buttons are located on right edge of monitor.                        |  |  |  |  |
|---------------------------------------|----------------------------------------------------------------------------------------------------|--|--|--|--|
|                                       | Use buttons to access monitor menu.                                                                  |  |  |  |  |
| Blurry Monitor<br>Too bright, or dim. | Verify that the screen looks good and image is centered.<br>Refer to "How to Set up Monitor" Section |  |  |  |  |

## HOW TO: RESET LG MONITOR

#### If monitor settings are changed by accident, you can reset monitor back to factory defaults, then refer to "How to set up Monitor" to program to settings needed for game operation.

Using buttons on right rear of monitor or remote control, enter the "Option" menu.

Scroll down to highlight "Initial Setting"

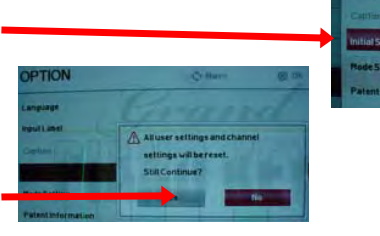

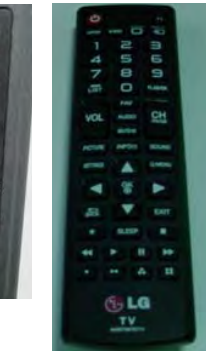

Warning pop up will appear. Select "Yes"

Continue to "How to set up Monitor" to program to settings needed for game operation.

## HOW TO: SET UP LG MONITOR

#### If new monitor is installed, or monitor is reset, the following sequence is to be used to allow game program to be displayed on screen.

Use remote control for easier navigation. The buttons on the right rear of monitor may also be used.

Select "Next" on initial "Welcome" screen and on English on "Language" screen.

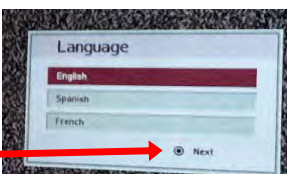

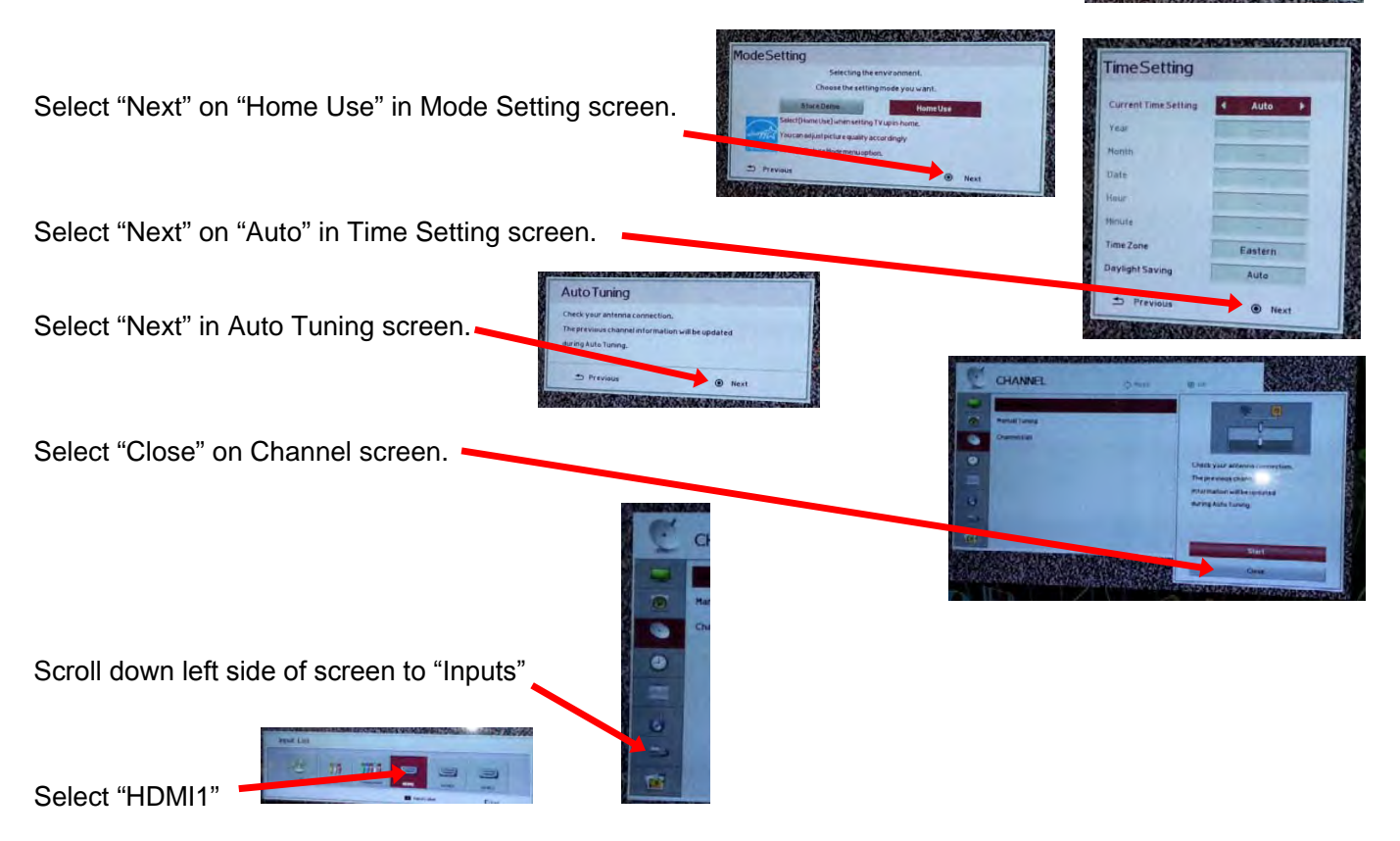

The screen will now show the Grand Piano Keys program.

## **HOW TO: ACCESS PIANO KEYS & SENSORS**

#### Entire tray with 4 keys can be slid out toward front of game to access sensors and LED's.

#### To Remove Tray:

Open front door and remove 2 bolts with 7/16" wrench.

Carefully slide tray out toward front of cabinet.

### Sensors are now visible to further troubleshoot.

Sensors:

Are Normally Blocked - so LED is ON

Once key is pressed, Sensor is not blocked, so LED is OFF

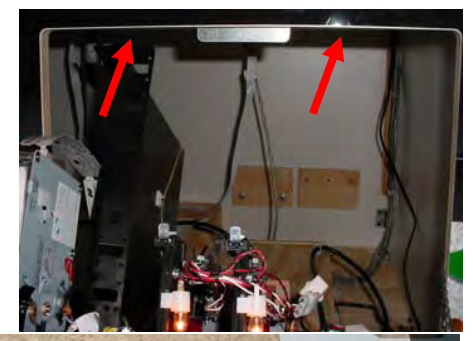

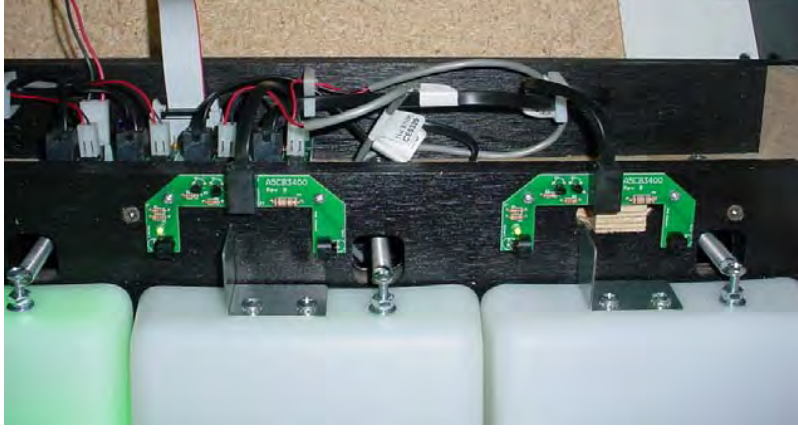

## HOW TO: INSTALL/UPDATE SOFTWARE

#### There are 2 boards into which software can be installed:

**1.) Newgen Software Installation** - With game power ON - insert USB update stick into Minigen socket on right edge of board. Press "Boot" button on Minigen located near dipswitches.

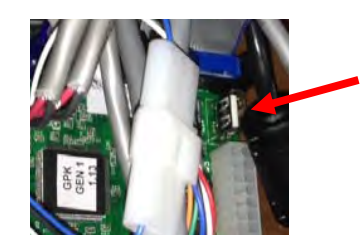

**2.) Motherboard Software Installation -** To remove power to game, please either unplug game from the wall, or turn off rocker switch on outlet strip inside game.

Important: If power supply itself is turned off inside cabinet, the motherboard is still receiving power from the TV through the HDMI cable. It will not power on correctly until entire game is turned off for 3 minutes.

How to turn off game: Open left player door and locate power strip. Switch rocker switch Off.

Remove old SATA drive located in bottom left corner of motherboard. Install new SATA software.

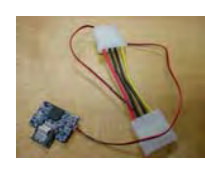

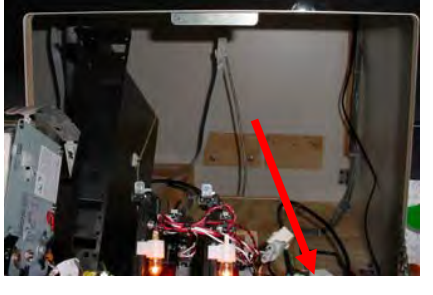

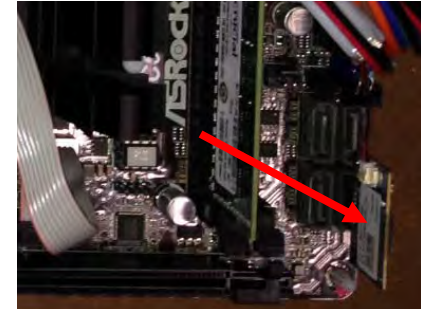

#### **MOTHERBOARD & POWER SUPPLY DIAGNOSTICS**

1.) Verify AC power to game. Check power strip in front door.

The rocker switch should be illuminated.

2.) Check connection to power supply.

- 3.) Ensure Power Supply switch is set to 115V (or 230V) (Some model power supplies may not have this)
- 4.) Ensure Power switch is on.
- 5.) Ensure fan is turning.
- If power supply fan is turning and there is no 12 Volt out, then replace power supply. (A5PS1008)
- If power supply fan is not turning, then continue to "Verify Power to Motherboard"

**Important:** If power supply itself is turned off inside cabinet, the motherboard is still receiving power from the TV through the HDMI cable because monitor is running from 110VAC and feeding the motherboard. **It will not power on correctly until entire game is turned off for 5 minutes.** 

#### **Verify Power to Motherboard**

The motherboard will turn on power supply. If your game has no 12 volts, it may be the motherboard not turning on.

There may be a 12 volt short somewhere else in cabinet that is not allowing the power supply to turn on.

#### Minimize load on power supply and isolate short

Unplug all outputs from power supply except for motherboard. This will have power supply, motherboard, and monitor left plugged in.

If power supply, motherboard, and monitor now turn on: Plug in one component at a time to power supply to locate short.

#### If power supply still does not power on, unplug entire game from wall and wait a full 5 minutes. Then plug game back in to wall.

If power supply still does not power on, replace power supply (AAPS1008-GPK) Replace motherboard if still does not power on. (AAMB9-HD)

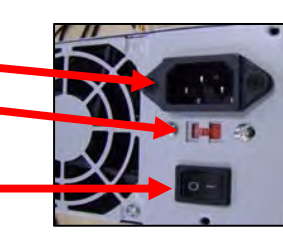

### **BILL ACCEPTOR DIAGNOSTICS**

#### Note: There are many different models and brands of Bill Acceptors that are used on redemption games. Your Bill Acceptor may differ from the unit shown. Standard DBA is MEI # AE-2451-U5E/120v Part # A5AC9091 If you need an adapter plate, it is part # A5PL4200

Determine if Bill Acceptor has power:

Turn game ON—The bill acceptor should make noise as stacker cycles and green lights on outside bezel should flash.

#### If NO power:

Use meter to measure 110 AC voltage at cable going into Bill Acceptor from power strip.

If power is OK:

Clean Bill Acceptor path to make sure there is nothing jamming unit. Check dipswitch settings on side of acceptor.

#### Make sure switch # 8 is OFF for Always Enable

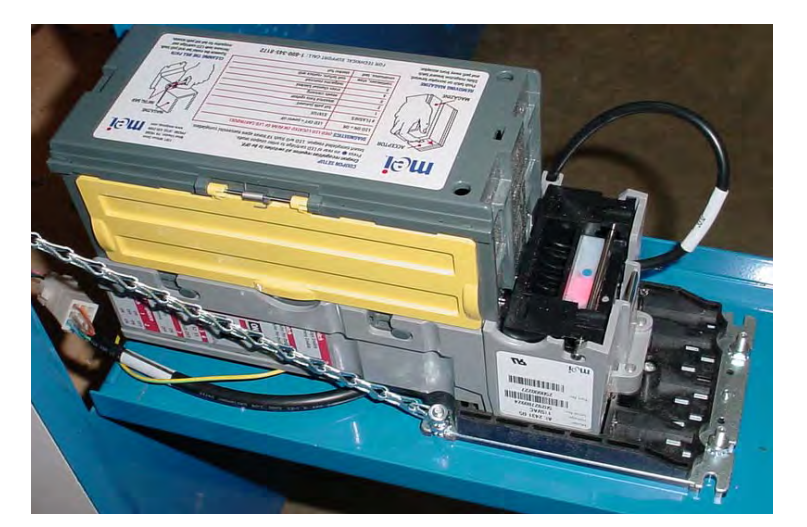

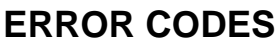

Count the number of flashes on front bezel of Bill Acceptor and follow chart for repair.

| m@i                    | Coupon recognition n<br>Press on rear of LE<br>Insert completed cou | equires all switches to be OFF.<br>ED cartridge to enter coupon mode.<br>pon. LED will flash 10 times upon successful completion.<br>Second provide the second provide the second provide the |
|------------------------|---------------------------------------------------------------------|----------------------------------------------------------------------------------------------------|
| ALCEPTOR               | DIAGNOSTICS (RED                                                    | LED LOCATED ON REAR OF LED CARTRIDGES                                                                                                    |
| A CON                  | LED ON = OK                                                         | LED OFF = power off                                                                                                    |
| A DUST I               | # FLASHES                                                           | STATUS                                                                                                    |
| 11 115 4 3             | 1                                                                   | bill path jammed                                                                                                    |
|                        | 2                                                                   | disabled from system                                                                                                    |
|                        | 3                                                                   | needs cleaning                                                                                                    |
|                        | 4                                                                   | cross channel blocked                                                                                                    |
| MAGAZINE               | 5                                                                   | magazine removed                                                                                                    |
| DEMONING MAGAZINE      | continuous, slow                                                    | unit failure; replace unit                                                                                                    |
| Push latek an MAGAZINE | continuous, fast                                                    | stacker full CLEANING THE BAL                                                                                                    |

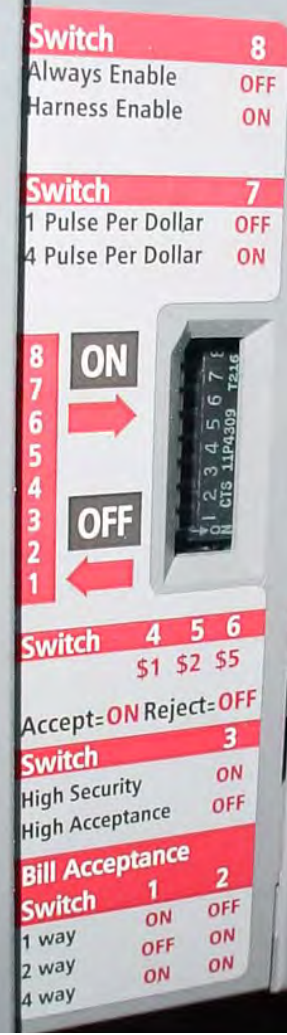

## **DEBIT CARD SYSTEM SETUP**

The Grand Piano game is pre-wired with a UCL (Universal Card Link) connector to accept Card Swipe systems from many different manufacturers.

AACE531

Please follow these instructions to make full use of Grand Piano Keys capabilities.

#### Option #1:

Card swipe systems may come with a standard 9 pin Molex connector. This is the UCL connector.

Simply plug this connector into your card swipe reader.

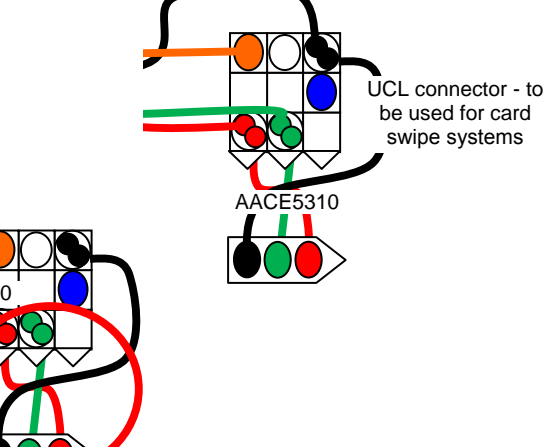

#### Option #2:

If your card swipe systems does not have a standard 9 pin Molex connector, then you will have to splice wires into the AACE5310 harness.

#### Menu Changes

- Enter menu, go to "Pay In/Out" Menu Change "Credits" to 1 Change "Card Reader" to Enabled
- Go to "Game Settings" Menu Set "Payout Type" to either Tickets, coupons

Special Note for **Embed** - Set Game Drive Threshold = 2 Volts

#### Additional:

Baytek sells an optional sticker sheet that will cover up the "Insert Coin" on many different types of games. Part # A5DE0047

Example: Stick on Big Bass Wheel to cover "Insert Coin" artwork.

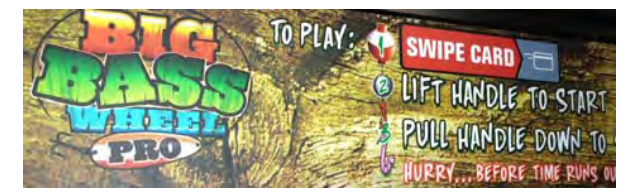

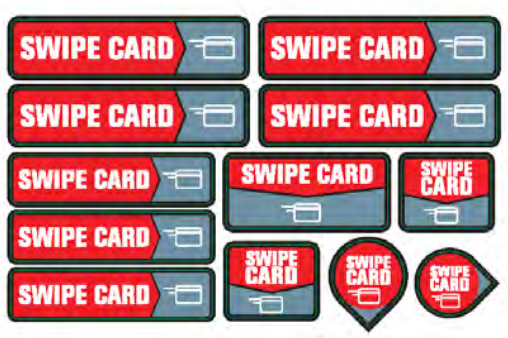

## **PARTS LIST**

| PART #    | DESCRIPTION                             | PART #               | DESCRIPTION                                |
|-----------|-----------------------------------------|----------------------|--------------------------------------------|
| A5CB9200  | Cash Box                                | AACE5326             | Power Supply to Marquee Light Bars         |
| A5SW200   | Low ticket Switch                       | AACE5329             | Left Green Piano Key Lights                |
| A5FI9010  | Inline Filter                           | AACE5330             | Right Blue Piano Key Lights                |
| W5TM1316  | 13/16" Blk/Silver T-Molding             | AACE8811             | Speaker Assembly                           |
| W5TM4001  | 13/16" White T-Molding                  | AAPB2700             | Push Button Assembly                       |
| A5CN1031  | Monitor Connector Adapter               | AABENCH-GPK          | Bench Assembly                             |
| A5LK2001  | Cash Box A05/E00 Key Code               | AAPS1008-GPK         | Power Supply                               |
| A5LK5002  | 7/8" H95 Key Code (644)                 | AASIGN-GPK           | Marquee Sign Assembly                      |
| A5LD6065  | LED Lights Around Marquee (27 Per)      | A5TD1                | Ticket Dispenser                           |
| AACO3320  | Counters                                | A5DE0042             | New Menu/Volume Pot Decal                  |
| A5BK1013  | Push Button/Counter Bracket             | A5DE5300             | Artwork Around Monitor                     |
| A5TT4000  | Ticket Tray                             | A5DE5301             | Instructions Decal                         |
| A5RO5300  | 3/4" Rod                                | A5DE5302             | Front Cabinet Decal                        |
| A5PL4200  | Upstacker Bill Acceptor Plate           | A5DE5302-1           | Service Door Decal                         |
| A5PL8900  | Bill Validator Blanking Plate           | A5DE5302-2           | Left Coin Mech Door Decal                  |
| A5ME5300  | Metal Front Keyboard                    | A5DE5302-3           | Right Coin Mech Door Decal                 |
| A5ME5301  | Metal Keyboard Flag                     | A5DE5302-4           | Left Cashbox Door Decal                    |
| A5ME5302  | Metal Cabinet Rail (Below Serial # 115) | A5DE5302-5           | Right Cashbox Door Decal                   |
| A5ME5304  | Metal Cabinet Rail (Serial # 115 & Up)  | A5DE5303             | Top Left Side Piano Body Decal (< S/N115)  |
| A5ME5303  | Metal Bench Rail                        | A5DE5313             | Top Left Side Piano Body Decal (> S/N115)  |
| A5CORD35A | 10' HDMI Cable                          | A5DE5304             | Back Bay Tek Bench Decal                   |
| A5CORD5   | AC Computer Cord                        | A5DE5305             | Bottom Side "Grand Piano" Decal (< S/N115) |
| A5CEAU010 | Audio Sterio Cable                      |                      | Bottom Side "Grand Piano" Decal (< S/N115) |
| AACE1710  | Ground Cable                            | A5DE5314             | Top Pight Side Diano Pody Decal (> S/N115) |
| AACE5301  | Outlet Strip Cable                      | A5DE5300             | Top Right Side Plane Body Decal (< S/N115) |
| AACE5303  | Marquee Led Stick Light                 | A5DE5315             | Ticket Plate Decal (2 Par)                 |
| AACE5304  | Line Filter Cable                       | A5DE5307             |                                            |
| AACE5305  | Menu Button/Counter Cable               | A5DE5306             |                                            |
| AACE5306  | NewGen to Splitter Board Ribbon Cable   | A5DE5309-1           |                                            |
| AACE5307  | Splitter Board to Player Station Ribbon | A5DE5309-2           |                                            |
| AACE5308  | Green LED Monitor Lights                | A5DE5309-3           | Left Frame Marquee Decal                   |
| AACE5309  | Blue LED Monitor Lights                 | A5DE5309-4           | Right Frame Marquee Decal                  |
| AACE5310  | New Gen1 to Left Coin Door & DBA        | A5DE5310-1           | Left Back Bench Decal (Blue)               |
| AACE5311  | Speaker Cable                           | A5DE5310-2           | Right Back Bench Decal (Green)             |
| AACE5312  | New Gen1 to Monitor Light Cable         | A5DE5311             | Left Side Bench Decal (Blue)               |
| AACE5313  | Key Drive Board to Key Sensor Cable     | A5DE5312             | Right Side Bench Decal (Green)             |
| AACE5314  | Hinge Ground Wire Cable                 | WARR0027-            | Front Window                               |
| AACE5315  | Hinge to Ticket Dispenser Ground Wire   | A5VF5300             | Piano Kevs                                 |
| AACE5318  | Power Supply to NewGen1 Cable           | A5MO0060             | 60" TV (No Discount Applies)               |
| AACE5319  | Printer Interface to Main Board Cable   | AACB2204             | Communication Board                        |
| AACE5320  | Printer Interface to NewGen1 Cable      | AACB2216             | Marquee Light Board (< S/N115)             |
| AACE5322  | Power Supply to Key Board Power         | AACB3400             | Piano Key Sensor (8 Per)                   |
| AACE5323  | Key Board Power Jumpers Cable           | AACB5300             | Piano Keys Light Board (2 Per)             |
| AACE5324  | NewGen1 to Marguee Cable                | AACB5301             | Ribbon Cable Splitter Board                |
| AACE5325  | First Marguee Light With Cable          | AANEWGEN1-<br>PJ/RBN | New Gen1 Main Board                        |
| A5LD6065  | LED Lights Around Marguee (27 Per Game) | AAMB9A-HD            | MB9 Mother Board                           |

### **PARTS PICTURES**

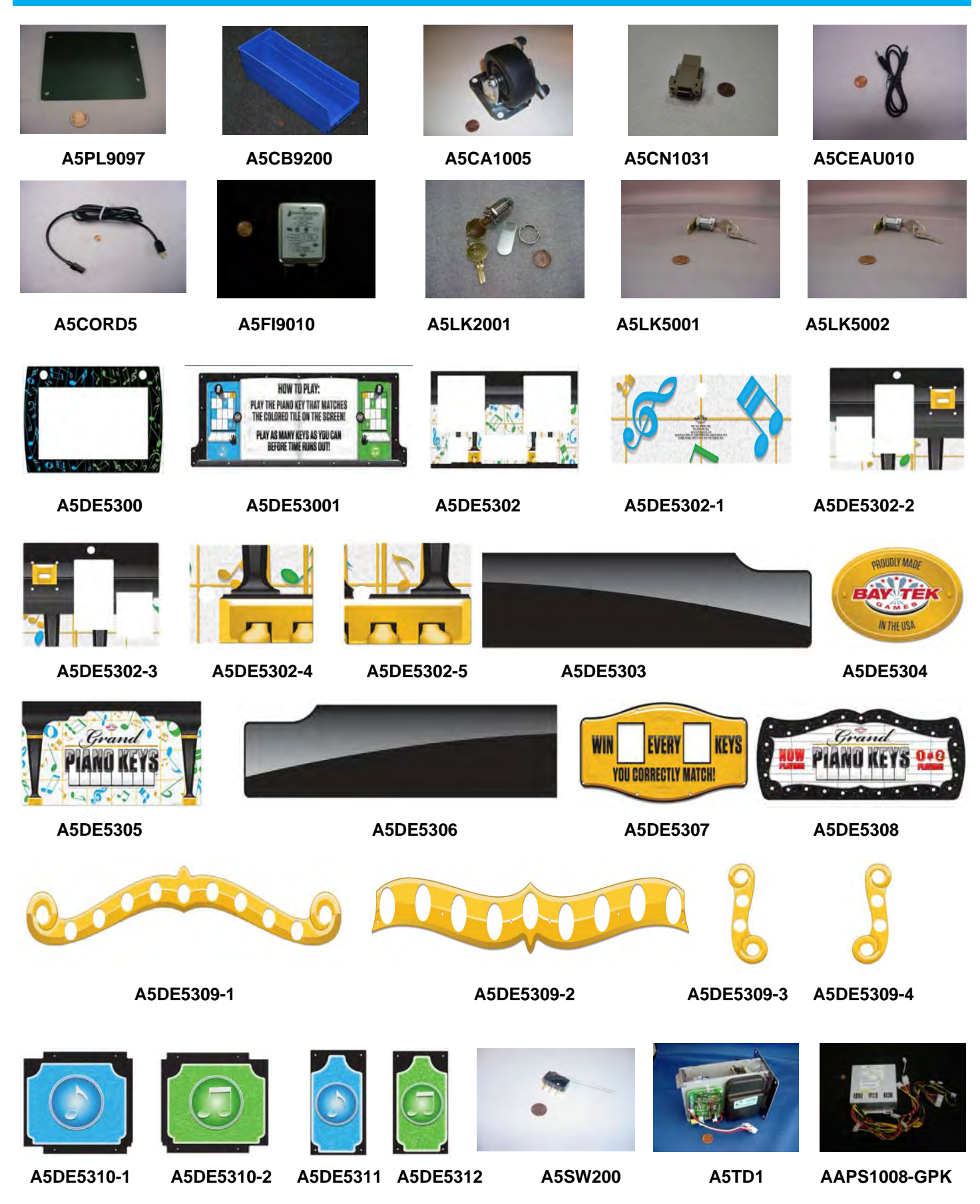

### PARTS PICTURES

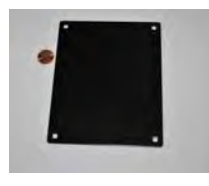

A5DE3114

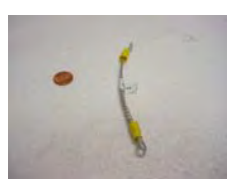

**AACE1710** 

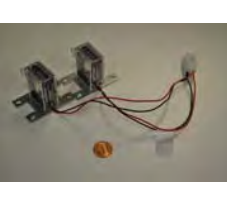

AACO3320

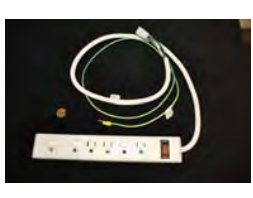

**AACE5301** 

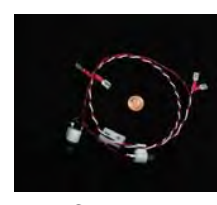

AACBL4A-DOOR

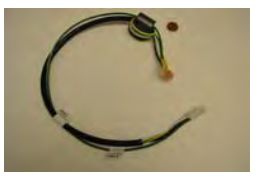

**AACE5309** 

AACE5314

**AACE5304** 

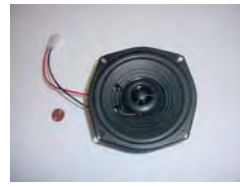

AACE8811

**AACE5305** 

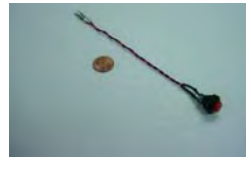

**AAAPB2700** 

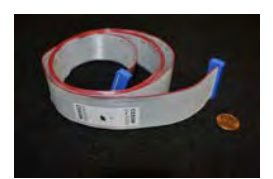

**AACE5306** 

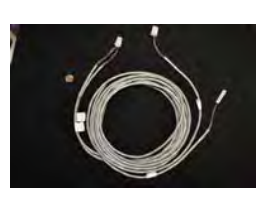

AACE5311

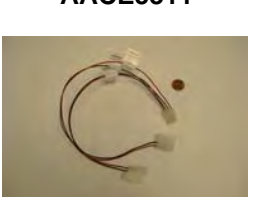

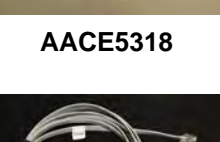

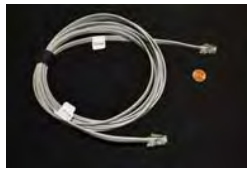

AACE5324

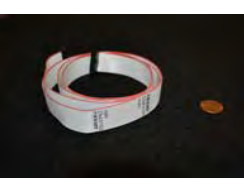

AACE5307

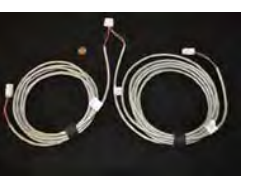

AACE5312

AACE5319

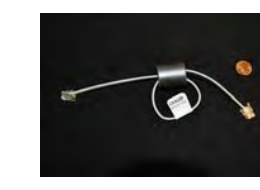

AACE5313

**AACE5308** 

AACE5320

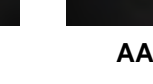

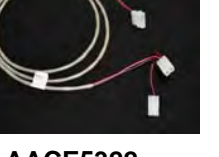

AACE5322

**AACE5330** 

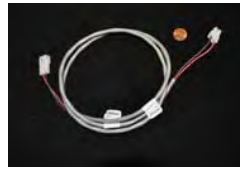

AACE5315

AACE5310

AACE5323

W5TM1316

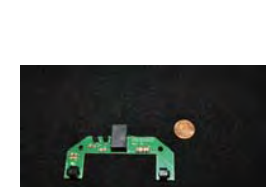

AACB3400

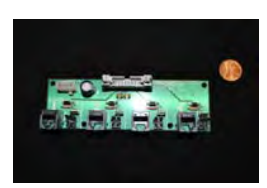

**AACE5326** 

AACB5300

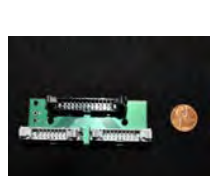

AACB5301

**AACE5329** 

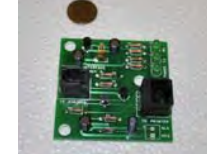

AACB2204

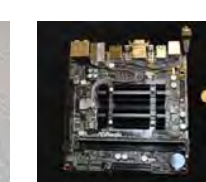

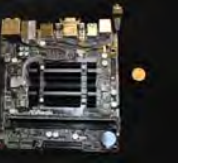

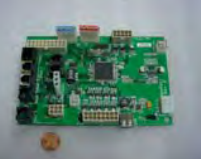

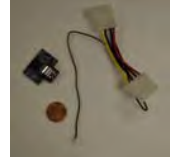

AAMB9-HD AANEWGEN1-PJ/RBN

### **DECAL IDENTIFICATION**

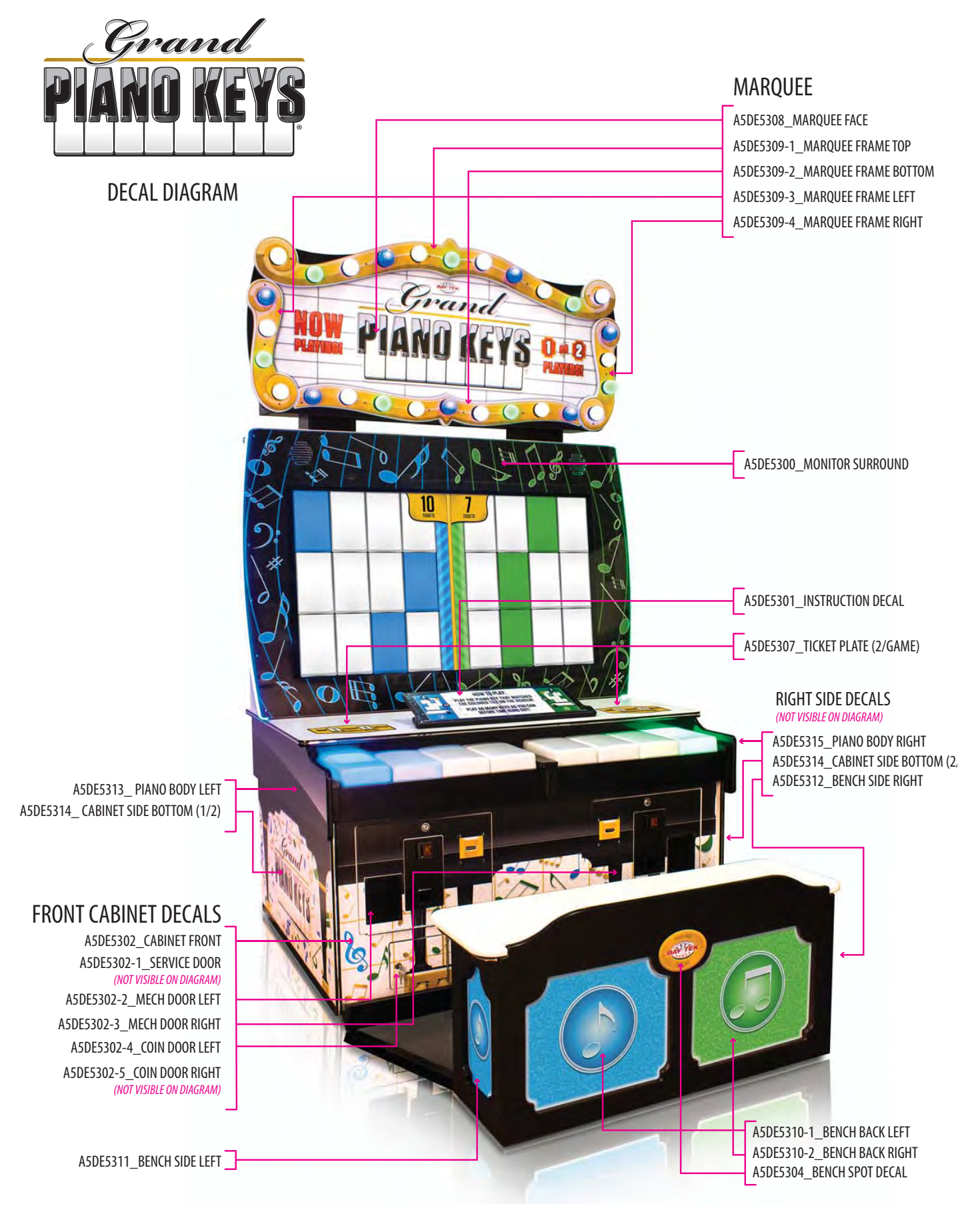

### **MAINTENANCE LOG**

If repairs are necessary, it is good practice to keep a log of repairs done and parts ordered. The chart below will assist you in tracking your game's maintenance.

| DATE | MAINTENANCE PERFORMED | PARTS ORDERED | INITIALS |
|------|-----------------------|---------------|----------|
|      |                       |               |          |
|      |                       |               |          |
|      |                       |               |          |
|      |                       |               |          |
|      |                       |               |          |
|      |                       |               |          |
|      |                       |               |          |
|      |                       |               |          |
|      |                       |               |          |
|      |                       |               |          |
|      |                       |               |          |
|      |                       |               |          |
|      |                       |               |          |
|      |                       |               |          |
|      |                       |               |          |
|      |                       |               |          |
|      |                       |               |          |
|      |                       |               |          |
|      |                       |               |          |
|      |                       |               |          |
|      |                       |               |          |
|      |                       |               |          |
|      |                       |               |          |
|      |                       |               |          |
|      |                       |               |          |
|      |                       |               |          |
|      |                       |               |          |
|      |                       |               |          |
|      |                       |               |          |
|      |                       |               |          |
|      |                       |               |          |
|      |                       |               |          |
|      |                       |               |          |
|      |                       |               |          |
|      |                       |               |          |
|      |                       |               |          |

## **TECHNICAL SUPPORT**

Excellent customer service is very important to Bay Tek Games! We know that keeping your games in great operating condition is important to your business. When you need us, we are here to help. You can call us for free technical assistance, and you can count on us to have parts on-hand to support your game. We offer options that fit your needs.

#### **Electronics / Circuit Boards - Repair Options**

**Repair & Return** – If you have Circuit Board issues with your Bay Tek game, you can send the board to us and we'll repair it right away. Most items sent to us are repaired and returned to you within two days. This option is your best value as we offer this fast turn-around service at the most reasonable price.

Advance Replacement – If you have Circuit Board issues with your Bay Tek game, but you don't have time to send in your board in for repair, give us a call and ask for an Advance Replacement. We'll send you a replacement board that same day (pending availability). When you get your new board, just repackage the defective board in the same box and send it back to us. We make it easy by including a UPS Return Shipping label for you to put on the box (not available for international shipments). This is your best option when you need to get your game up and running as quickly as possible!

**Spare Parts** – Take matters into your own hands and purchase new spare Circuit Boards for your Bay Tek games. Many of our games share the same main-board electronics. This means you can buy one set of spare electronics to support many of your Bay Tek games. Spare boards allow you to get your game up and running the quickest and provide you a valuable troubleshooting option. Call our technicians to get recommendations for what you should keep on hand for spare parts!

#### **Technical Support:**

"You" are the best tool for troubleshooting! Your abilities to understand the game and your skills to repair the game are invaluable to us! If you need help, you know you can call us. It's not easy to diagnose a game remotely by phone, but our technicians do a great job. They'll need your help to perform some troubleshooting steps and convey to them exactly what's happening with your game.

#### Returns, Credits, & Fees:

**NOTICE!** ALL ITEMS being sent to Bay Tek Games for repair or return, etc. require prior Return Authorization! Bay Tek Games will provide a Product Return Form with an authorizing Ticket Number for each item to be returned. Please be certain to include this document with all shipments! **Late Fees and Non-Return Fees -** Advance Replacement and Warranty Replacement items require the defective items to be returned by Bay Tek games promptly to avoid Late Fees. We expect items to be returned with 10 working days. Late fees are invoiced monthly. Late fees are non-refundable under any circumstance! Any item not returned within 90 days will be invoiced in full as a replacement part. **Bench Fees -** Bench fees will apply for each electronic item returned to Bay Tek Games (this includes unused Advance Replacement items). This charge covers our cost to inspect, evaluate and retest each item. Please note that returned items that do not pas our tests will be charged accordingly as replacement items or advance replacements.

**Restocking Fees -** Unused items returned for credit will be credited minus a restocking fee. Items must be returned with in 30 days of purchase in order to qualify for any credit amount. No shipping charges will be credited.

## WARRANTY

Bay Tek Games warrants to the original purchaser that all game components will be free of defects in workmanship and materials for a period of 6 months from the date of purchase. If you fill out the registration card in the cashbox of the game, Bay Tek will add another 3 months to your warranty, free of charge.

Bay Tek Games will, without charge, repair or replace defective component parts upon notification to the parts/service department while the game is under warranty.

Warranty replacement parts will be shipped immediately, via ground service, along with a Product Return Form for the return of defective parts.

Defective parts must be shipped back to Bay Tek Games unless otherwise instructed. Items not returned to Bay Tek Games will be invoiced as replacement parts.

This warranty does not apply in the event of any misuse or abuse to the product, or as a result of any unauthorized repairs or alterations. The warranty does not apply if any serial number decal is altered, defaced, or removed from its original position.

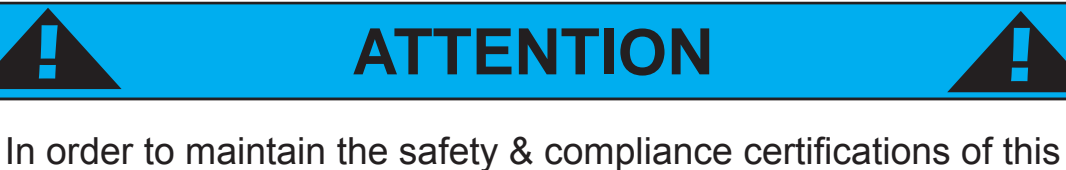

In order to maintain the safety & compliance certifications of this game, ONLY approved parts may be used. For approved replacement parts, refer to the parts list in this manual.

Should you need your game serviced, determine the serial number from the decal placed on the front of this manual, or locate it on the back of the game. Then contact our Service Department at: 920.822.3951 or e-mail: service@baytekgames.com

## **NON-WARRANTY**

Options and estimated charges will be provided to you for your approval. Please remember that any items being sent to Bay Tek Games must include prior return authorization from our Parts & Service Department.

This approval will include a Product Return Form which is required to be included with any incoming shipments. Repaired parts will be shipped back using the same method in which they were received. Repairs are warranted for 30 days from the date of return shipment.